### SISTEMA DE EXPORTAÇÃO - SISEXP - SEFAZGO

## EXPORTAÇÃO DIRETA

### EMISSÃO DO DCE.

Digite sua matrícula e senha na parte superior direita na página da web www.sefaz.go.gov.br

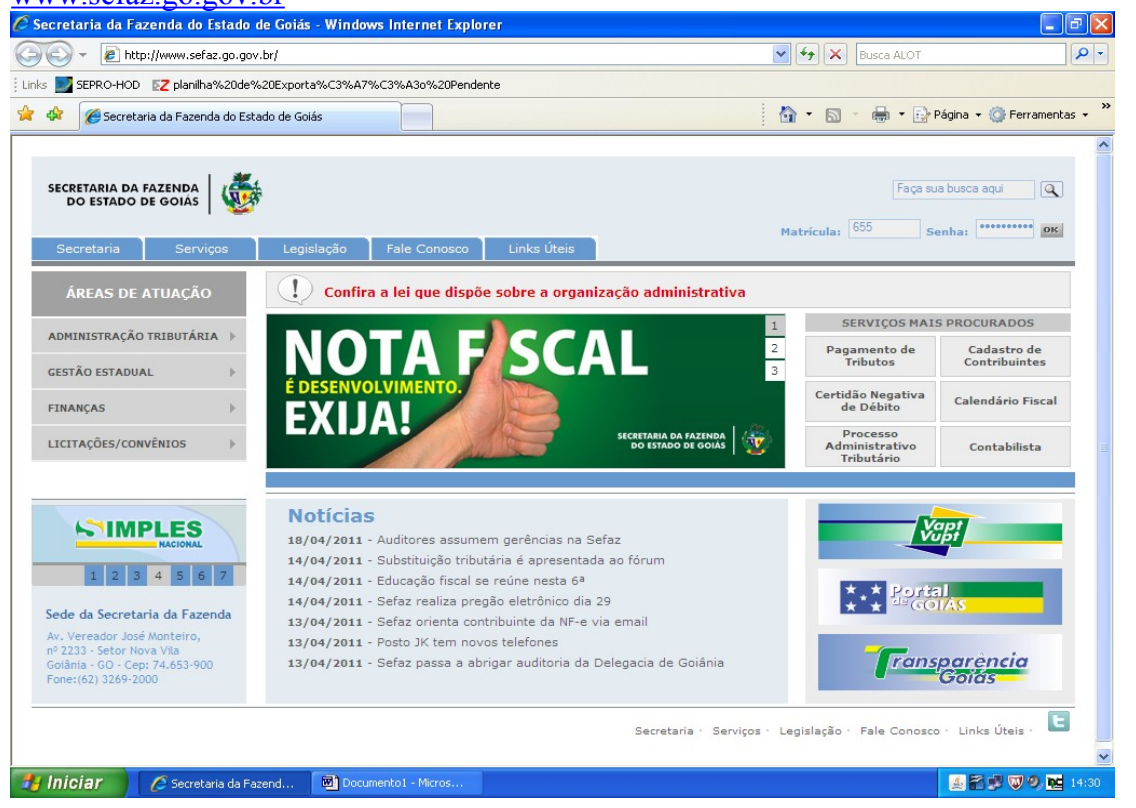

Clique em "Sistema de Exportação" e posteriormente em "Documento de Controle de Exportação".

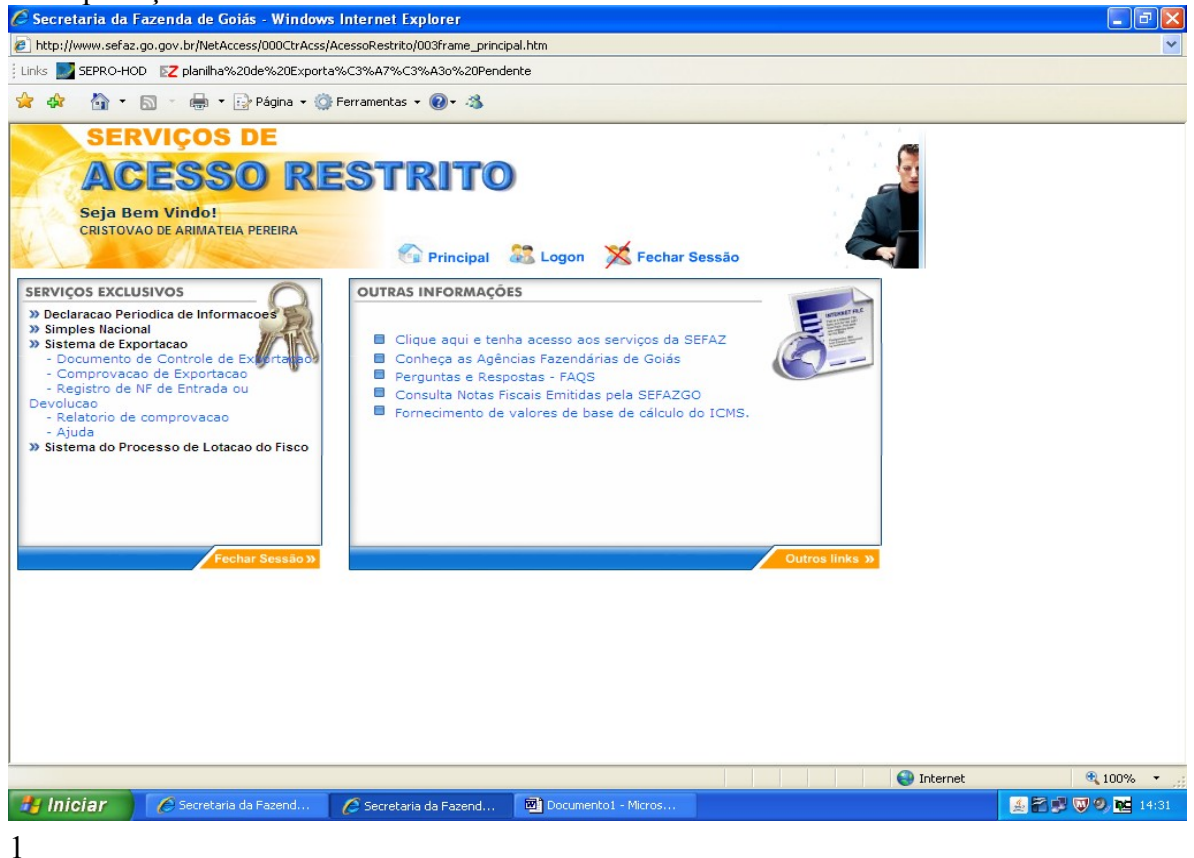

| Digite seu "Termo de Credenciamento" e clique em                                                                    | "Avancar"  |                     |
|----------------------------------------------------------------------------------------------------|------------|---------------------|
| 🖉 Secretaria da Fazenda de Goiás - Windows Internet Explorer                                                        |            | <b>-</b> 7 <b>×</b> |
| http://www.sefaz.go.gov.br/NetAccess/000CtrAcss/AcessoRestrito/003frame_principal.htm                               |            | ~                   |
| Links 🗾 SEPRO-HOD 🛛 🔀 planilha%20de%20Exporta%C3%A7%C3%A3o%20Pendente                                               |            |                     |
| 🚖 🏟 🦄 👻 🔝 🐘 🖷 🕞 Página 🗸 🎯 Ferramentas 👻 🕢 🦓                                                                        |            |                     |
| SERVIÇOS DE<br>ACESSO RESTRITO<br>Seja Bem Vindo!<br>CRISTOVAO DE ARIMATEIA PEREIRA                                 |            |                     |
| 🚱 Principal 🐰 Logon 💢 Fechar Sessão                                                                                 |            |                     |
| REMETENTE                                                                                                    |            |                     |
| Termo de<br>Credenciamento:<br>Inscrição<br>Estadual:<br>Razão Social:<br>CRISTOVAO DE ARIMATEIA PEREIRA<br>Avançar |            |                     |
| Ajuda                                                                                                    | <b>(3)</b> |                     |
|                                                                                                    |            |                     |
|                                                                                                    | 😜 Internet | 🔍 100% 🔹 🛒          |
| 🛃 Iniciar 🖉 🖉 Secretaria da Fazend 🌈 Secretaria da Fazend 📓 Documento1 - Micros                                     |            | 🏄 🚰 💕 🐨 🧐, 🖬 14:38  |

Escolha a opção "Exportação efetuada por empresa Comercial, Industrial ou Produtor Rural" ou "Exportação efetuada por empresa Comercial Exportadora, Inclusive Trading", se tiver recebido a mercadoria com "FIM ESPECÍFICO DE EXPORTAÇÃO", se as mercadorias foram recebidas com fim específico de exportação.

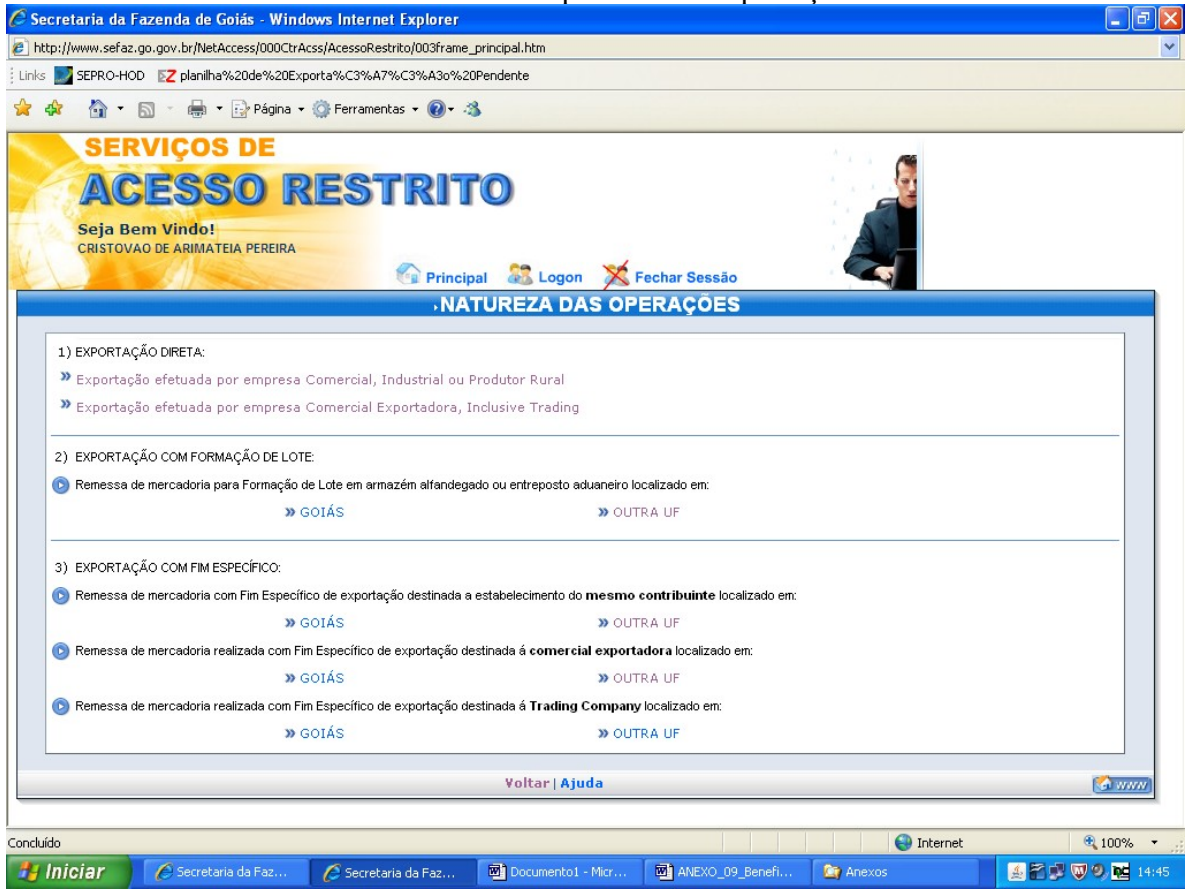

Clique em "Registro de Nota Fiscal referente á exportação direta".

| C Secretaria da     | Fazenda de Goiás - Wind                                                                                                    | lows Internet Explorer                                                                       |                                                                  | ľ                         | ,          | I I X             |
|---------------------|----------------------------------------------------------------------------------------------------|----------------------------------------------------------------------------------------------|------------------------------------------------------------------|---------------------------|------------|-------------------|
| 🖉 http://www.sefa   | z.go.gov.br/NetAccess/000CtrA                                                                                                    | css/AcessoRestrito/003frame                                                                  | _principal.htm                                                   |                           |            | ~                 |
| : Links 🗾 SEPRO-H   | IOD 🛛 🔀 planilha%20de%20Exp                                                                                                    | porta%C3%A7%C3%A3o%2                                                                         | OPendente                                                        |                           |            |                   |
| 🚖 🏟 🙆 •             | 🔊 🔹 🖶 👻 Página 🗸                                                                                                    | 🌍 Ferramentas 👻 🕢 -                                                                          | 3                                                                |                           |            |                   |
| SE                  | RVIÇOS DE                                                                                                    |                                                                                              |                                                                  |                           |            |                   |
| A                   | CESSO R                                                                                                    | RESTRI                                                                                       | <b>O</b> 1                                                       |                           |            |                   |
| Seja E<br>CRISTO    | Bem Vindo!<br>VAO DE ARIMATEIA PEREIRA                                                                                            | 🚱 Princi                                                                                     | pal 😹 Logon 🔀                                                    | Fechar Sessão             |            |                   |
|                     |                                                                                                    |                                                                                              | SERVIÇO                                                          | 5                         |            |                   |
|                     |                                                                                                    | EXPORTAÇÃO EFETUA                                                                            | DA POR EMPRESA COMERCIAL, I                                      | NDUSTRIAL OU PRODUTOR RUR | AL         |                   |
|                     | <ul> <li>Registro de Nota Fis</li> <li>Retificação de dados</li> <li>Cancelamento de Not</li> <li>Emissão de 2º via de</li> </ul> | cal referente à exportaç<br>da Nota Fiscal<br>a Fiscal registrada<br>Documento de Controle - | ŝo <b>direta</b><br>Grava as notas fiscais e en<br>de Exportação | ilte o DCE.               |            |                   |
|                     | Emissão de DCE a part                                                                                                    | ir de <b>notas fiscais pen</b>                                                               | dentes                                                           |                           |            |                   |
|                     |                                                                                                    |                                                                                              | Ajuda   Voltar                                                   |                           |            |                   |
|                     |                                                                                                    |                                                                                              |                                                                  |                           |            |                   |
| http://www.sefaz.go | .gov.br/netaccess/Exportacao/e                                                                                                    | xportdireta.asp                                                                              |                                                                  |                           | 😜 Internet | 🔍 100% 🔻 🛒        |
| - Iniciar           | Secretaria da Faz                                                                                                    | Secretaria da Faz                                                                            | Documento1 - Micr                                                | ANEXO 09 Benefi           | Anexos     | 🍜 💒 🔜 🐨 🧐 🗖 14:50 |

Preencha os campos a seguir com a quantidade de notas fiscais de remessa e o país de destino final das mercadorias. Não é permitida a emissão de um DCE para mais de um veículo.

| 🖉 Secretaria da Fazenda de Goiás - Windows Internet                                                                                                    | Explorer                              |                 |             | - 7               |
|----------------------------------------------------------------------------------------------------|---------------------------------------|-----------------|-------------|-------------------|
| http://www.sefaz.go.gov.br/NetAccess/000CtrAcss/AcessoRestr                                                                                                    | ito/003frame_principal.htm            |                 |             | ~                 |
| Links 🔜 SEPRO-HOD 🛛 🔀 planilha%20de%20Exporta%C3%A7%                                                                                                    | 6C3%A3o%20Pendente                    |                 |             |                   |
| 🚖 🐟  🖓 🔹 🔝 🕤 🖶 👻 📴 Página 🗸 🎯 Ferramenta                                                                                                    | as 🕶 🔞 🕶 🦓                            |                 |             |                   |
| SERVIÇOS DE                                                                                                    |                                       |                 |             |                   |
| ACESSO REST                                                                                                    | 'RITO                                 |                 | e le fine 🛃 |                   |
| AOLOGO MLOI                                                                                                    |                                       |                 |             |                   |
| CRISTOVAO DE ARIMATEIA PEREIRA                                                                                                    |                                       |                 |             |                   |
|                                                                                                    | 🚱 Principal 🛛 😹 Logon 🛛 💥             | Fechar Sessão   |             |                   |
| and the set of the set of the set | • DESTINO                             |                 |             |                   |
| EXPORTAÇÃO EFETUADA POR E                                                                                                    | MPRESA COMERCIAL, INDUSTRIAL OU PRODU | TOR RURAL       |             |                   |
|                                                                                                    |                                       |                 |             |                   |
| Atenção: Cada DCE deve val                                                                                                    | idar no máximo a carga de             | um veículo!     |             |                   |
| Verificar se as NFs                                                                                                    | do DCE não excedem a ca               | rga do veículo. |             |                   |
|                                                                                                    |                                       |                 |             |                   |
| Quantida                                                                                                    | ide de Notas Fiscais: 2               |                 |             |                   |
|                                                                                                    | País de Destino: ARGENTINA            | ×               |             |                   |
|                                                                                                    |                                       |                 |             |                   |
|                                                                                                    | Avançar                               |                 |             |                   |
|                                                                                                    |                                       |                 |             |                   |
|                                                                                                    |                                       |                 |             |                   |
|                                                                                                    |                                       |                 |             |                   |
|                                                                                                    |                                       |                 |             |                   |
|                                                                                                    |                                       |                 |             |                   |
|                                                                                                    |                                       |                 |             |                   |
|                                                                                                    |                                       |                 |             |                   |
|                                                                                                    |                                       |                 | 😜 Internet  | 🔍 100% 🔻          |
| 🛃 Iniciar 🔗 Secretaria da Faz 🔗 Secretari                                                                                                    | a da Faz 📴 Documento1 - Micr          | ANEXO_09_Benefi | Car Anexos  | 🏄 🖀 🗊 🤍 🧶 🙀 14:51 |

Preencha os campos a seguir com os dados das notas fiscais de remessa. Quando existir mais de uma nota fiscal para cada DCE o sistema repetirá os campos a seguir para cada nota fiscal.

| 🖉 Secretaria da Fazenda de Goiás - Windows Internet Explorer                                                                                                    |            |
|----------------------------------------------------------------------------------------------------|------------|
| 🙋 http://www.sefaz.go.gov.br/NetAccess/000CtrAcss/AcessoRestrito/000frame_principal.htm                                                                                                    | <b>v</b>   |
| 👷 🏘 🖞 👻 🗟 🐇 🔂 Página + 🔅 Ferramentas + 🛞 + 🦓                                                                                                    |            |
| SERVIÇOS DE<br>ACESSO RESTRITO<br>Seja Bem Vindo!<br>ALIIIE QUEIRUSE RODRIGUES BRAZ NEVES                                                                                                    |            |
| DADOS DA NOTA FISCAL                                                                                                    |            |
| EXPORTAÇÃO EFETUADA POR EMPRESA COMERCIAL, INDUSTRIAL OU PRODUTOR RURAL         Nota Fiscal 1 de 2         Remetente:       11.160.265-3 -         Destinatário:       ARGENTINA                                                                                                    |            |
| Número       14       Data       10       Maio       2011       Modelo:       55       Serie:       1       Subserie       de       2         CFOP:       7101 - VENDA DE PRODUÇÃO DO ESTABELECIMENTO       V       Selecione       7       7       VENDA DE PRODUÇÃO DO ESTABELECIMENTO       V         7101 - VENDA DE PRODUÇÃO DO ESTABELECIMENTO       V       Selecione       7       7       7       VENDA DE MERCADORIA ADQUIRIDA OU RECEBIDA DE TERCEIROS       7       7       7       10       VENDA DE PRODUÇÃO DO ESTABELECIMENTO SOB O REGIME DE "ORAWBACK"       7       730 - LANÇAMENTO EFETUADO A TÍTULO DE DEVOLUÇÃO DE BEM CUJA ENTRADA TENHA OCORRIDO SOB AMPARO DE 7349 - OUTRA SAÍDA DE MERCADORIA OU PRESTAÇÃO DE SERVIÇO NÃO ESPECIFICADO       Serviços   Voltar   Ajuda |            |
| Concluído 🕒 Internet<br>Iniciar Calculadora Calculadora                                                                                                    | € 100% • # |

Confira os dados registrados e clique em "Informar os itens da Nota Fiscal".

| 🖉 Secretaria da Fazenda de Goiás - Windows Internet Explorer                                                                                                    |                   |
|----------------------------------------------------------------------------------------------------|-------------------|
| http://www.sefaz.go.gov.br/NetAccess/000CtrAcss/AcessoRestrito/0003frame_principal.htm                                                                                                    | ~                 |
| 👷 🏘 📲 🛪 🔝 🕤 🌐 🖬 🖓 Página 🗸 🎯 Ferramentas 🗸 🔞 🗸 🦓                                                                                                    |                   |
| SERVIÇOS DE<br>ACESSO RESTRITO<br>Seja Bem Vindo!<br>ALINE QUERUSE RODRIGUES BRAZ NEVES<br>Principal & Logon Fechar Sessão<br>CADOS DA NOTA FISCAL<br>EXPORTAÇÃO EFETUADA POR EMPRESA COMERCIAL, INDUSTRIAL OU PRODUTOR RURAL |                   |
| Remetente:       11.160.265-3 -         Destinatário:       ARGENTINA                                                                                                    |                   |
| Número<br>NF:     Data<br>Emissão:     Data<br>Inv     Maio     2011     Modelo:     55     Serie:     1     Subserie     data<br>de<br>tens       CFOP:     7101 - VENDA DE PRODUÇÃO DO ESTABELECIMENTO     V                |                   |
| Informar os ítens da Nota Fiscal                                                                                                    |                   |
| Serviços   Voltar   Ajuda                                                                                                    |                   |
|                                                                                                    |                   |
| Documento1 - Microsoft Word                                                                                                    | € 100% ·          |
| 🖅 İniciar 🖉 S Internet Explorer 🕞 🖉 Calculadora 📴 Documento 1 - Micros                                                                                                    | 🏄 🛣 🔍 🞐 🗞 🚾 16:00 |

Informe os itens da nota fiscal conforme pedido, tendo o cuidado de digitar três algarismos após a vírgula. Consulte o NCM da mercadoria clicando em "CONSULTA NCM".

| <i>€</i> Secr | etaria da F   | azer   | da do Goiás - Window        | s Internet Evolurer          |                                        |                         | 🛛                                     |
|---------------|---------------|--------|-----------------------------|------------------------------|----------------------------------------|-------------------------|---------------------------------------|
| 🥭 http:,      | //www.sefaz.  | go.c   | 🖉 Consulta Tabela NC        | M - Windows Internet         | Explorer                               |                         | ~                                     |
| * *           | - 🏠 -         | តា     | 🕖 http://www.sefaz.go.go    | ov.br/netaccess/Exportacad   | )/constabpauta.asp?QtdeCol=3&Num       | rCampoI=5&NumrCampoF= 💙 |                                       |
|               |               | _      |                             |                              |                                        |                         |                                       |
|               | SER           |        |                             | Nomenclatura                 | Comum do Mercosul                      |                         | <b>/</b>                              |
|               | AC            | 1F     |                             | Fazer con                    | sulta a partir de:                     |                         | (m)                                   |
| 4             | -             | -      | Nome do                     | produto                      | Código do produto                      |                         |                                       |
| 1/2           | Seja Be       | em     | Expressão de l              | ousca: algodao               |                                        |                         |                                       |
| K             | ALINE GOL     |        | Quantidade má               | ixima de itens do result     | ado: 10 itens 💙                        |                         |                                       |
|               |               |        |                             |                              |                                        |                         | ~                                     |
|               |               |        |                             | Consultar                    | Fechar esta janela                     |                         |                                       |
|               |               |        |                             |                              |                                        |                         |                                       |
|               |               |        |                             |                              | 😜 Internet                             | 🕄 100% 👻 🛒 d            | le 2                                  |
|               |               | _      |                             |                              |                                        |                         |                                       |
|               | Remeteri      | te: 11 | .160.265-3 -                |                              |                                        |                         |                                       |
| Recin         | to Alfandegad | 10: A  | RGENTINA                    |                              |                                        |                         |                                       |
|               | ATEN          | IÇÃO!! | Caso a unidade utilizada na | nota fiscal não esteja entre | e os padrões apresentados, deverá s    | er efetuada a conversão |                                       |
|               |               |        | numa unidade equivale       | ente, devendo também ser fi  | eitos os ajustes da quantidade e dos · | valores.                |                                       |
| Núm           | nero NE: 14   |        |                             | Data Emissão: 10 de          | Maio de 2011                           |                         |                                       |
|               | CFOP: 710     | )1 - V | ENDA DE PRODUÇÃO DO E       | STABELECIMENTO               | Gtde                                   | de itens: 2             |                                       |
|               |               |        |                             |                              |                                        |                         |                                       |
| Item          | n             |        | Código do produto           |                              | Quantidade                             | Vir. Total do Ítem      |                                       |
|               |               |        | Consulta NCM                |                              | 0.000                                  | 0.00                    |                                       |
|               |               |        | Consulta NCM                |                              | 0,000                                  | 0,00                    |                                       |
| 2             |               |        | Consulta NCM                | ]                            | 0,000                                  | 0,00                    |                                       |
|               |               |        |                             |                              |                                        |                         |                                       |
|               |               |        | Descontos:                  | 0,00                         | Valor IPI:                             | 0,00                    |                                       |
|               |               | O tra  | doonooor                    | 0.00                         | Volor Totol                            | 0.00                    |                                       |
|               |               | ounas  | uespesas.                   | 0,00                         | Valor Total.                           | 0,00                    |                                       |
|               |               |        |                             | Validar Dadoo                | Limpar                                 |                         | • • • • • • • • • • • • • • • • • • • |
| Concluído     |               |        |                             |                              |                                        | JE I                    | 😜 Internet 🔍 100% 🔹 .;                |
| 💾 In          | iciar         | 6      | 6 Internet Explorer 🗸 🗸     | Calculadora                  | Documento1 - Micros                    |                         | 🎄 🊰 🐨 🕄 ঝ 🚾 16:01                     |
|               |               | 6      |                             |                              | 1                                      |                         |                                       |

Clique em "Validar Dados".

| C Secretar   | ia da Fazenda de                                          | Goiás - Window                                                   | s Internet Explorer                                                                                |                                                                                 |                                                      |                    |          | - 7 🛛    |
|--------------|-----------------------------------------------------------|------------------------------------------------------------------|----------------------------------------------------------------------------------------------------|---------------------------------------------------------------------------------|------------------------------------------------------|--------------------|----------|----------|
| http://www   | w.sefaz.go.gov.br/Ne                                      | tAccess/000CtrAcss/                                              | AcessoRestrito/003frame_                                                                           | principal.htm                                                                   |                                                      |                    |          | ~        |
| * * {        | 🔄 • 📾 • 🖶                                                 | 🔹 🔂 Página 👻 🔘                                                   | Ferramentas 🕶 🔞 🗸 👌                                                                                | 3                                                                               |                                                      |                    |          |          |
| Se           | SERVIÇO<br>ACESS<br>eja Bem Vindol<br>Lille QUEIRUSE RODR | S DE<br>SO RE                                                    | ESTRIT<br>© Princip                                                                                | °🔘<br>al 🎎 Logon 💢 F                                                            | echar Sessão                                         | Hota Hiscai T de 2 |          | ~        |
|              | Pomotonto: 44.468.26                                      | E 2                                                              |                                                                                                    |                                                                                 |                                                      | ]                  | I        |          |
| Recipto Alf  | fandegado: ARGENT                                         | INA                                                              |                                                                                                    |                                                                                 |                                                      |                    | I        |          |
| Número<br>CF | NF: 14<br>OP: 7101 - VENDA D                              | unidade utilizada na<br>ima unidade equivale<br>E PRODUÇÃO DO E: | nota liscal não esteja entri<br>nte, devendo também ser 1<br>Data Emissão: 10 de<br>STABELECIMENTO | e os padroes apresentados, d<br>leitos os ajustes da quantidade<br>Maio de 2011 | evera ser efetua<br>e dos valores.<br>Qtde de itens: | 2                  |          |          |
| 1            | 52030000                                                  | Consulta NCM                                                     |                                                                                                    | 10.000.000 kg                                                                   |                                                      | 40.000.00          |          |          |
| 2            | 52010010                                                  | Consulta NCM                                                     |                                                                                                    | 20.000,000 kg 💌                                                                 |                                                      | 30.000,00          |          |          |
|              | Descor                                                    | tos:                                                             | 0,00                                                                                               | Val                                                                             | or IPI:                                              | 0,00               |          |          |
|              | Outras despe                                              | sas:                                                             | 0,00                                                                                               | Valor                                                                           | Fotal:                                               | 70.000,00          |          |          |
|              |                                                           |                                                                  | Validar Dados<br>Serviços   Voltar                                                                 | Limpar                                                                          |                                                      | (Samm              |          |          |
|              |                                                           |                                                                  |                                                                                                    |                                                                                 |                                                      |                    | Internet | 🕙 100% 💌 |
| 🦺 Inicia     | ar 🖉 5 Inte                                               | rnet Explorer 🔷 👻                                                | 📕 Calculadora                                                                                      | Documento1 - Mic                                                                | '0S                                                  |                    | Antomot  | 16:04    |

| Clique em "Gravar Nota Fiscal".                                                                                                    |                   |
|----------------------------------------------------------------------------------------------------|-------------------|
| 🖉 Secretaria da Fazenda de Goiás - Windows Internet Explorer                                                                                                    |                   |
| http://www.sefaz.go.gov.br/NetAccess/000CtrAcss/AcessoRestrito/003frame_principal.htm                                                                                                    | ✓                 |
| 😪 🏟 🦓 🕆 🔝 🐘 🖶 🔂 Página 🔹 🎯 Ferramentas 👻 🔞 🗸 🦓                                                                                                    |                   |
| SERVICOS DE                                                                                                    |                   |
| ARECCO DECTDITO                                                                                                    |                   |
| AGESSU KESI KI IU                                                                                                    |                   |
| Seja Bem Vindo!                                                                                                    |                   |
| ALINE QUEIRUSE RODRIGUES BRAZ NEVES                                                                                                    |                   |
| The Principal and Logon K Fechar Sessão                                                                                                    |                   |
| CONFIRMAÇÃO DA GRAVAÇÃO DA NOTA FISCAL                                                                                                    |                   |
| EXPORTAÇÃO EFETUADA POR EMPRESA COMERCIAL, INDUSTRIAL OU PRODUTOR RURAL                                                                                                    |                   |
|                                                                                                    |                   |
| Atenção: confira os dados digitados para a gravação da nota fiscal                                                                                                    |                   |
|                                                                                                    |                   |
| Remetente: 11.160.265-3 -                                                                                                    |                   |
| Destinatário: ARGENTINA                                                                                                    |                   |
| Número NF: 14 Data Emissão: 10 de Maio de 2011                                                                                                    |                   |
| CFOP: 7101 - VENDA DE PRODUÇÃO DO ESTABELECIMENTO Gtde de itens: 2                                                                                                    |                   |
| Sea Códiao Descrisão do recelto Unid Quant Vir Unitário Vir Total                                                                                                    |                   |
| Set,         Codigo         Descrição do produto         Ornal         Gadain.         Vill. Ornal           1         52030000         ALGODAO CARDADO OU PENTEADO         KG         10.000,000         4,00000000         40.000,000 |                   |
| 2 52010010 ALGODAO NAO DEBULHADO,NAO CARDADO NEM PENTEADO KG 20.000,000 1,50000000 30.000,00                                                                                                    |                   |
|                                                                                                    |                   |
| Descontos: U,UU Valor IPI: U,UU Outrae desnesae: 0.00 Valor Total: 70.000.00                                                                                                    |                   |
|                                                                                                    |                   |
| Gravar Nota Fiscal                                                                                                    |                   |
|                                                                                                    |                   |
|                                                                                                    |                   |
| Servicos   Voltar   Ajuda                                                                                                    |                   |
|                                                                                                    |                   |
| Concluido                                                                                                    | :ernet 💐 100% 🔹 👘 |
| 🔰 INICIAI 🖉 S Internet Explorer 🔹 📓 Calculadora 🔤 Documento1 - Micros                                                                                                    | 🍰 🔐 🤍 🗾 🗞 🚾 16:05 |

Caso o DCE contenha mais de uma nota fiscal clique em "Informar a próxima Nota Fiscal" e repita os procedimentos efetuados para a primeira nota fiscal.

| 🖉 Secretaria da Fazenda de Goiás - Windows Internet Explorer                             |                           |              | - 7 🛛             |
|------------------------------------------------------------------------------------------|---------------------------|--------------|-------------------|
| http://www.sefaz.go.gov.br/NetAccess/000CtrAcss/AcessoRestrito/003frame_princi           |                           | ~            |                   |
| 🚖 🎄 🏠 🔹 🗟 🝸 🖶 👻 Página 🗸 🎯 Ferramentas 🗸 🔞 🛪 🚳                                           |                           |              |                   |
| SERVIÇOS DE<br>ACESSO RESTRITO<br>Seja Bem Vindo!<br>ALINE QUEIRUSE RODRIGUES BRAZ NEVES | n 🔀 Logon 🔀 Fechar Sessão |              |                   |
|                                                                                          |                           |              |                   |
| Os dados da nota fiscal foram g                                                          | jravados com sucesso.     |              |                   |
| Informar a próxima N                                                                     | ota Fiscal                |              |                   |
| Serviços   Voltar                                                                        |                           | (Sa www)     |                   |
|                                                                                          |                           |              |                   |
| Concluído                                                                                |                           | 💭 😔 Internet | 🔍 100% 🔻 💡        |
| 🛃 Iniciar 🖉 🧭 5 Internet Explorer 🕞 🕞 Calculadora                                        | Documento1 - Micros       |              | 🏄 🚰 🐺 🧊 🍓 🚾 16:05 |

Após o registro dos dados de todas as notas fiscais envolvidas na operação, clique em "Gerar Documentos de Controle de Exportação".

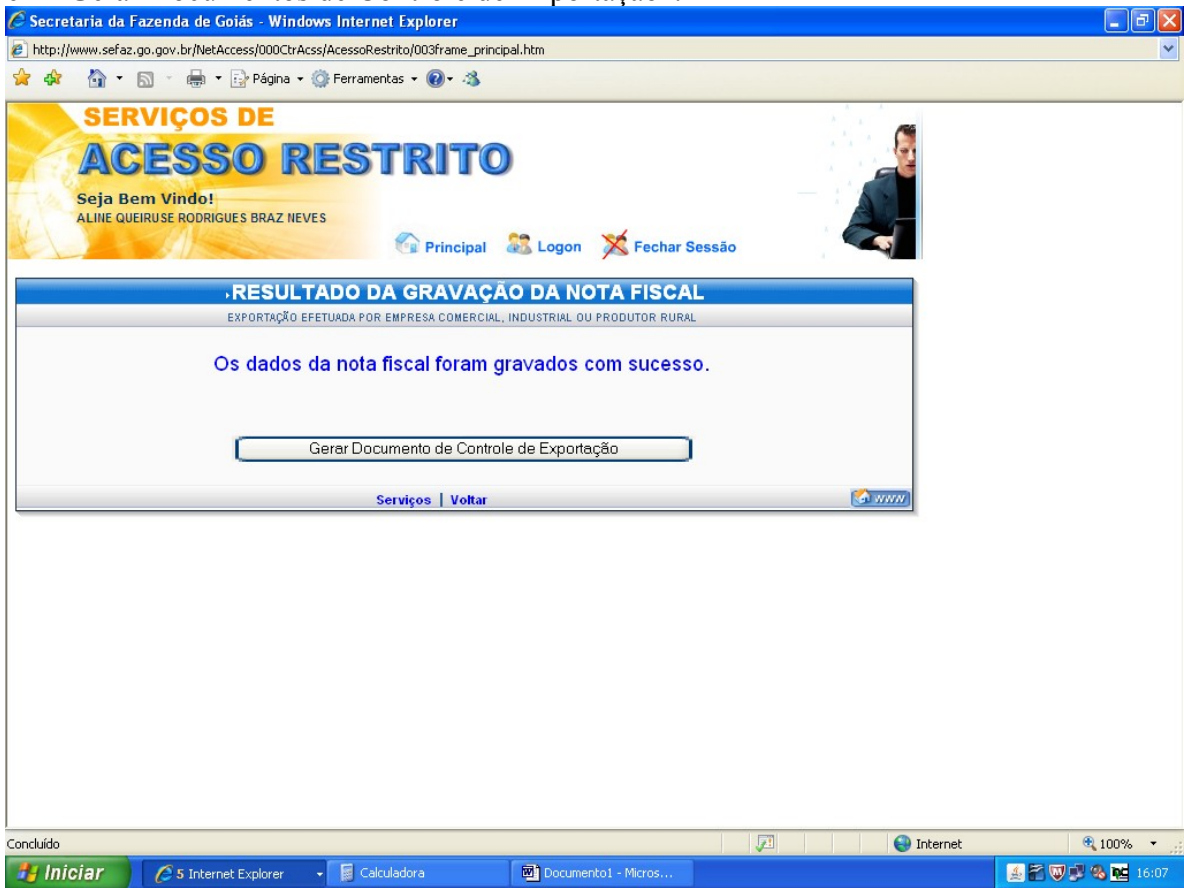

Marque a nota fiscal o número do documento que comporá o DCE e clique em "Gerar DCE". O DCE estará disponível em sua impressora. Para imprimir os DCEs referentes às outras NFs, proceda como informado na página 14 e seguintes.

| 🖉 Secretaria da                                  | a Fazenda de Goiás - Windows Int                                        | ernet Explorer          |                                                                   | 1.0                          | J        |            |             |
|--------------------------------------------------|-------------------------------------------------------------------------|-------------------------|-------------------------------------------------------------------|------------------------------|----------|------------|-------------|
| 🔊 http://www.sef                                 | az.go.gov.br/NetAccess/000CtrAcss/Aces                                  | oRestrito/003frame_prin | icipal.htm                                                        |                              |          |            | ~           |
| 👷 🏟 📲 👻 🔝 🕤 🖶 🔹 📴 Página + 🎯 Ferramentas + 🔞 + 🚳 |                                                                         |                         |                                                                   |                              |          |            |             |
| SE<br>A<br>Seja<br>ALINE (                       | RVIÇOS DE<br>CESSO RES<br>Bem Vindo!<br>Julieru se roorigues braz neves |                         | Logon                                                             | 🔀 Fechar Sessão              |          |            |             |
|                                                  | ŀ                                                                       | SELECÃO D               | E NOTAS                                                           | FISCAIS PAR                  | A DCE    |            |             |
|                                                  | Nota Fiscal<br>✓ 14<br>□ 15                                             | (<br>Servi              | Data da NF<br>10/05/201<br>10/05/201<br>Gerar DCE<br>ços   Voltar | -<br>.1<br>.1<br>.1<br>Ajuda |          |            |             |
|                                                  |                                                                         |                         |                                                                   |                              | <b>J</b> | 🗿 Internet | 🔍 100% 🔻 🛒  |
| 🐉 Iniciar                                        | 🥖 5 Internet Explorer 🔹 🥫                                               | Calculadora             | Docume                                                            | nto1 - Micros                |          | <b>A B</b> | 🐺 🕵 隆 16:07 |

# RETIFICAÇÃO DO DCE

Até 6 (seis) horas após a emissão de DCE o mesmo pode ser retificado ou cancelado. Para corrigir o DCE repita os procedimentos das páginas 1 e 2 e clique em "Retificação de dados da Nota Fiscal".

| 🖉 Secretaria da Fazenda de Goiás - Windows Internet Explorer                                                                                                    | - 7               |
|----------------------------------------------------------------------------------------------------|-------------------|
| nttp://www.sefaz.go.gov.br/NetAccess/000CtrAcss/AcessoRestrito/003frame_principal.htm                                                                                                    | ~                 |
| Links 🗾 SEPRO-HOD 🛛 🔽 planilha%20de%20Exporta%C3%A7%C3%A3o%20Pendente                                                                                                    |                   |
| 🚖 🎪 - 🏠 + 🔝 - 🖶 + 🔂 Página + 🎲 Ferramentas + 🕢 - 🦓                                                                                                    |                   |
| SERVIÇOS DE                                                                                                    |                   |
| ACESSO RESTRITO                                                                                                    |                   |
| Seia Bem Vindel                                                                                                    |                   |
| CRISTOVAO DE ARIMATEIA PEREIRA                                                                                                    |                   |
| 🚱 Principal 🖓 Logon 💥 Fechar Sessão                                                                                                    |                   |
| ,SERVIÇOS                                                                                                    |                   |
| EXPORTAÇÃO EFETUADA POR EMPRESA COMERCIAL, INDUSTRIAL OU PRODUTOR RURAL                                                                                                    |                   |
| <ul> <li>Registro de Nota Fiscal referente à exportação direta</li> <li>Retificação de dados da Nota Fiscal</li> <li>Cancelamento de Nota Fiscal registrada</li> <li>Emissão de 2º via de Documento de Controle de Exportação</li> <li>Emissão de DCE a partir de notas fiscais pendentes</li> </ul> |                   |
| Ajuda   Voltar                                                                                                    |                   |
|                                                                                                    |                   |
| Dinternet                                                                                                    | 🔍 100% 🔹 🦼        |
| 🛃 Iniciar 🖉 🤌 Secretaria da Fazend 🌈 Secretaria da Fazend 📓 Exportação Direta 😭 Anexos                                                                                                    | 🏄 🛃 💕 🔍 🍳 🚾 15:24 |

### Preencha os campos solicitados.

| 🖉 Secretaria da Fazenda de Goiás - Windows Internet         | Explorer                                                               |              |                 |
|-------------------------------------------------------------|------------------------------------------------------------------------|--------------|-----------------|
| http://www.sefaz.go.gov.br/NetAccess/000CtrAcss/AcessoRestr | ito/003frame_principal.htm                                             |              | ~               |
| Links 🔜 SEPRO-HOD 🔀 planilha%20de%20Exporta%C3%A7%          | C3%A3o%20Pendente                                                      |              |                 |
| 🚖 🐟 🐴 🔹 🗟 🕤 🖶 😨 Página 🗸 🍈 Ferramenta                       | 15 ▼ 🕢 ▼ 🖏                                                             |              |                 |
| SERVIÇOS DE                                                 |                                                                        |              |                 |
| ACESSO REST                                                 | 'RITO                                                                  |              |                 |
| CRISTOVAO DE ARIMATEIA PEREIRA                              | 🚱 Principal 🛛 🎎 Logon 🛛 💥 Fechar Sessã                                 |              |                 |
| RETIFICA                                                    | AÇÃO DE NOTA FISCAL                                                    |              |                 |
| EXPORTAÇÃO EFETUADA POR E                                   | IPRESA COMERCIAL, INDUSTRIAL OU PRODUTOR RURAL                         |              |                 |
| Sr. Contribuinte, na alteração de su<br>Documento           | a nota fiscal deverá ser gerado e impres<br>de Controle de Exportação. | so um novo   |                 |
| Data Emissão<br>Número da NF                                | 18 V Abril V 2011                                                      |              |                 |
|                                                             | Avançar                                                                |              |                 |
| Serviç                                                      | os   Voltar   Ajuda                                                    | ( <u>()</u>  |                 |
|                                                             |                                                                        |              |                 |
| Concluído                                                   |                                                                        | 🖉 😜 Internet | 🔍 100% 🔹 💡      |
| 🐉 Iniciar 🖉 🖉 Secretaria da Fazend 🖉 Secret                 | aria da Fazend 📓 Exportação Direta 🤷                                   | Anexos       | 🕈 🗊 🕲 🧶 🙀 15:27 |

Clique em "Informar /Retificar os itens da Nota Fiscal". Se o erro ocorrer no preenchimento do número ou data da emissão da nota fiscal, o DCE deverá ser cancelado e emitido novamente.

|                    | 5 vannente.                        |                                  |                        |              |       |                 |        |
|--------------------|------------------------------------|----------------------------------|------------------------|--------------|-------|-----------------|--------|
| C Secretaria da    | Fazenda de Golas - Window          | s Internet Explorer              |                        |              |       |                 |        |
| E http://www.sefaz | .go.gov.br/NetAccess/000CtrAcss    | 'AcessoRestrito/003trame_princip | al.htm                 |              |       |                 | ×      |
| ; Links 🗾 SEPRO-HO | DD <b>Z</b> planilha%20de%20Export | a%C3%A7%C3%A3o%20Pende           | nte                    |              |       |                 |        |
| 🚖 🏟 🟠 •            | 🔊 🔹 🖶 🝷 🔂 Página 👻 🌍               | Ferramentas 🕶 🔞 🕶 🦓              |                        |              |       |                 |        |
| SEF                | RVIÇOS DE                          |                                  |                        |              |       |                 |        |
| AC                 | ESSO RI                            | ESTRITO                          |                        |              |       |                 |        |
| Seja B             | em Vindo!                          |                                  |                        |              |       | 6.2             |        |
| CRISTOV            | AO DE ARIMATEIA PEREIRA            | -                                |                        |              |       |                 |        |
|                    |                                    | Carl Principal                   | 🔣 Logon 🛛 🔀 F          | echar Sessão | × ,   |                 |        |
|                    |                                    | NOTA FISCAL/R                    | ETTELCACÃ              | 0            |       |                 |        |
|                    | EXPORTAÇÃO                         | EFETUADA POR EMPRESA COMERC      | IAL, INDUSTRIAL OU PRO | DUTOR RURAL  |       |                 |        |
|                    |                                    |                                  |                        |              |       |                 |        |
| Remetente: 1       | 1.160.265-3 - CRISTOVAO DE AF      | IMATEIA PEREIRA                  |                        |              |       |                 |        |
| Destinatário: /    | ARGENTINA                          |                                  |                        |              |       |                 |        |
| Número<br>NF: 500  | Data Emissã                        | o: 18/04/2011 Mode               | lo: 55                 | Série: 1     | SubSe | érie:           |        |
| CEOP: 7101 -       | VENDA DE PRODUCÃO DO ESTAR         |                                  |                        |              | V Qtd | e de 🤉          |        |
|                    | 121011021100000,1000020112         |                                  |                        |              | it    | ens:            |        |
|                    | l In                               | formar/Retificar os itens da     | Nota Fiscal            | Limpar       |       |                 |        |
|                    |                                    |                                  |                        |              |       |                 |        |
|                    |                                    |                                  |                        |              |       |                 |        |
|                    |                                    | Serviços   Voltar   A            | juda                   |              |       |                 |        |
|                    |                                    |                                  |                        |              |       |                 |        |
|                    |                                    |                                  |                        |              |       |                 |        |
|                    |                                    |                                  |                        |              |       |                 |        |
|                    |                                    |                                  |                        |              |       |                 |        |
|                    |                                    |                                  |                        |              |       |                 |        |
|                    |                                    |                                  |                        |              | 21    |                 | 100% * |
| A Iniciar          | Secretaria da Eazend               | Secretaria da Essend             | 🕅 Exportação Direta    | . 63.000     | WOS . | <b>Uncontec</b> |        |
|                    | Secretaria darrazeriu              | C Detretana ua razenti           | - L'Aportação Direta   | Alle         |       |                 |        |

Registre os valores corretos e clique em "Validar Dados".

| 🖉 Secretaria d                 | a Fazenda de Goiás - Wind                                         | ows Internet Explorer                                                 |                   |               |                |             | - 7 🛛    |
|--------------------------------|-------------------------------------------------------------------|-----------------------------------------------------------------------|-------------------|---------------|----------------|-------------|----------|
| http://www.se                  | faz.go.gov.br/NetAccess/000CtrA                                   | css/AcessoRestrito/003frame_                                          | principal.htm     |               |                |             | <b>~</b> |
| 🕴 Links 🔝 SEPRO-               | HOD 🔀 planilha%20de%20Exp                                         | orta%C3%A7%C3%A3o%20                                                  | Pendente          |               |                |             |          |
| 😭 🏟 😭                          | 🔹 🔝 🔹 🖶 🝷 🔂 <u>B</u> ágina 🗸                                      | 🌍 Ferramen <u>t</u> as 👻 🕢 🤞                                          | 3                 |               |                |             |          |
| SE<br>A<br>CRISTO              | RVIÇOS DE<br>CESSO R<br>Bem Vindo!<br>DVAO DE ARIMATEIA PEREIRA   |                                                                       | ial 🔉 Logon 💥     | Fechar Sessão | 0              |             |          |
| Remetente<br>Número NF<br>CFOP | 2 11.160.265-3 - CRISTOVAO D<br>500 c<br>7101 - VENDA DE PRODUÇÃO | E ARIMATEIA PEREIRA<br>Data Emissão: 18/04/2011<br>DO ESTABELECIMENTO | Mor               | ielo: 55      | Série:         | 1 2         |          |
| Ítem                           | Código do produto                                                 |                                                                       | Quantidade        |               | Valor Unitário |             |          |
| 1                              | 52030000 Consulta                                                 | NCM                                                                   | 15.000,000 kg     |               | 0,750000       | 00          |          |
| 2                              | 12010090 Consulta                                                 | NCM                                                                   | 10000,000 kg      |               | 0,700000       | 00          |          |
|                                | Descontos:                                                        | 1000,00                                                               | Val               | or IPI:       |                | 0,00        |          |
|                                | Outras despesas:                                                  | 5000,00                                                               | Valor `           | Total:        | 22             | 2.250,00    |          |
|                                |                                                                   | Validar Dados                                                         | Limpar            |               |                |             |          |
|                                |                                                                   | Serviços   Voltar                                                     | njuut             |               |                |             | <b>•</b> |
| A Iniciar                      | A Secretaria da Ferr                                              | 6 combined a com                                                      |                   |               |                | Colculadoro |          |
| miciar                         | C Detretaria da Faz                                               | C Secretaria da Faz                                                   | Exportação Direta | Anexos        |                | Calculatura |          |

| Cliq                | ue em "Gravar ]                | Nota Fiscal".                        |           |                              |            |                |             |          |               |     |
|---------------------|--------------------------------|--------------------------------------|-----------|------------------------------|------------|----------------|-------------|----------|---------------|-----|
| 🖉 Secretaria da Fa  | zenda de Goiás - Windows       | s Internet Explorer                  |           |                              |            |                |             |          |               | X   |
| http://www.sefaz.go | o.gov.br/NetAccess/000CtrAcss/ | AcessoRestrito/003frame_principal.ht | tm        |                              |            |                |             |          |               | ~   |
| Links 🗾 SEPRO-HOD   | 🔀 planilha%20de%20Exporta      | a%C3%A7%C3%A3o%20Pendente            |           |                              |            |                |             |          |               |     |
| 🚖 🏟 🟠 • 6           | 🛯 🔹 🖶 👻 🔂 Página 🗸 🌍           | Ferramentas 🔹 🕢 🛪 🦓                  |           |                              |            |                |             |          |               |     |
| SER                 | VIÇOS DE                       |                                      |           |                              |            |                |             |          |               | _   |
| AC                  | ECCA DE                        | erpito                               |           |                              |            |                |             |          |               |     |
| AU                  | Eggo Ke                        |                                      |           |                              |            |                | S. F        |          |               |     |
| Seja Ber            |                                |                                      |           |                              |            |                | AL          |          |               |     |
| CRISTOVAC           | DE ANIMATEIA FEREIRA           | Principal                            | Logo      | Eec                          | har Sessão |                |             |          |               |     |
|                     |                                |                                      | Logo      |                              | in ocosti  | 2              |             |          |               |     |
|                     | CONFIRMA                       | ÇÃO DE RETIFICAÇÃ                    | O D       | Α ΝΟΤΑ Ρ                     | ISCAL      |                |             |          |               |     |
|                     |                                | de de contrate de conce              | 56.4      |                              |            |                |             |          |               |     |
| ^                   | tençao: confira os             | dados digitados par                  | aa        | gravaçao                     | da nota    | a fiscai       |             |          |               |     |
| Remetente:          | 11.160.265-3 - CRISTOVAO DE    | ARIMATEIA PEREIRA                    |           |                              |            |                |             |          |               |     |
|                     |                                | 1                                    |           |                              |            | 1              |             |          |               |     |
| Número NF:          | 500                            | Data Emissão: 18/04/2011             |           | Modelo: 5                    | 5          | Série:         | 1           |          |               |     |
| CFOP:               | 7101 - VENDA DE PRODUÇÃO L     | DO ESTABELECIMENTO                   |           |                              |            | Utde de itens: | 2           |          |               |     |
| Seq. Código         | Descrição do produto           |                                      | Unid.     | Quantidade<br>(3 casas decin | Nais)      | /Ir. Unitário  | Vir. Total  |          |               |     |
| 1 52030000          | ALGODAO CARDADO OU PEN         | TEADO                                | kg        | 1                            | 5.000,000  | 0,75000000     | 11.250,00   |          |               |     |
| 2 12010090          | OUTROS GRAOS DE SOJA,ME        | SMO TRITURADOS                       | kg        | 1                            | 0.000,000  | 0,70000000     | 7.000,00    |          |               |     |
|                     |                                | Descorto                             |           | 1 000 00                     | Ve         | lor IPI:       | 0.00        |          |               |     |
|                     |                                | Outras despesas:                     |           | 5.000,00                     | Valor      | Total:         | 22.250,00   |          |               |     |
|                     |                                |                                      |           |                              |            |                |             |          |               |     |
|                     |                                | Gravar Nota Fiscal                   |           |                              |            |                |             |          |               |     |
|                     |                                | Services   Voltar                    |           |                              |            |                |             |          |               |     |
|                     |                                | ocraiços   voicai                    |           |                              |            |                | Cennin      |          |               |     |
|                     |                                |                                      |           |                              |            |                |             |          |               |     |
|                     |                                |                                      |           |                              | 1          |                |             |          |               |     |
| Concluido           |                                |                                      | 0100 0000 | T.                           |            |                |             | Internet | <b>100%</b>   | •   |
| niciar              | C Secretaria da Faz (          | 🖉 Secretaria da Faz 🛛 🕎 Exp          | ortação   | Direta 🥻                     | 🗿 Anexos   |                | Calculadora |          | 을 잡당 ♥ ♥ 현 15 | :39 |

Confira e corrija, se for o caso, o país de destino.

| 🖉 Secretaria da F   | azenda de Goiás - Windo      | ows Internet Explorer       | · · · · · · · · · · · · · · · · · · · |               |             | - 7 🛛              |
|---------------------|------------------------------|-----------------------------|---------------------------------------|---------------|-------------|--------------------|
| 🔊 http://www.sefaz. | go.gov.br/NetAccess/000CtrAc | css/AcessoRestrito/003frame | principal.htm                         |               |             | ~                  |
| Links 🗾 SEPRO-HOI   | D 🛛 🛃 planilha%20de%20Exp    | orta%C3%A7%C3%A3o%2         | Pendente                              |               |             |                    |
| 🚖 🏟 🟠 •             | 🔊 🔹 🖶 👻 🎲 Página 🗸           | 🎯 Ferramentas 🔹 🕢 🤞         | 8                                     |               |             |                    |
| SER                 | VIÇOS DE                     |                             |                                       |               |             |                    |
| AC                  | ESSO R                       | ESTRIT                      | 10                                    |               | a a tha 🛃 🔤 |                    |
| Seia Be             | m Vindol                     |                             |                                       |               |             |                    |
| CRISTOVA            | O DE ARIMATEIA PEREIRA       |                             |                                       |               |             |                    |
|                     |                              | 🚱 Princip                   | oal 🞎 Logon 💥                         | Fechar Sessão |             |                    |
|                     | , IDE                        | NTIFICAÇÃO DO               | PAIS DE DESTI                         | NO            |             |                    |
|                     |                              |                             |                                       |               |             |                    |
|                     | Paí                          | s de Destino: BAHAMAS       |                                       | <b>~</b>      |             |                    |
|                     |                              | Avan                        | çar                                   |               |             |                    |
|                     |                              |                             |                                       |               |             |                    |
|                     |                              |                             |                                       |               |             |                    |
|                     |                              | Serviços   Vol              | tar                                   |               |             |                    |
|                     |                              |                             |                                       |               |             |                    |
|                     |                              |                             |                                       |               |             |                    |
|                     |                              |                             |                                       |               |             |                    |
|                     |                              |                             |                                       |               |             |                    |
|                     |                              |                             |                                       |               |             |                    |
|                     |                              |                             |                                       |               |             |                    |
|                     |                              |                             |                                       |               |             |                    |
|                     |                              |                             |                                       |               |             |                    |
| Concluído           |                              |                             |                                       |               | Internet    | € 100% <b>▼</b> ;; |
| 🐮 Iniciar           | 🌈 Secretaria da Faz          | 🖉 Secretaria da Faz         | Exportação Direta                     | anexos        | Calculadora | 🔬 🚰 💕 🦁 🧶 🙀 15:48  |

Marque os documentos fiscais que comporão o DCE e clique em "Gerar DCE". A cada retificação será gerado um novo DCE.

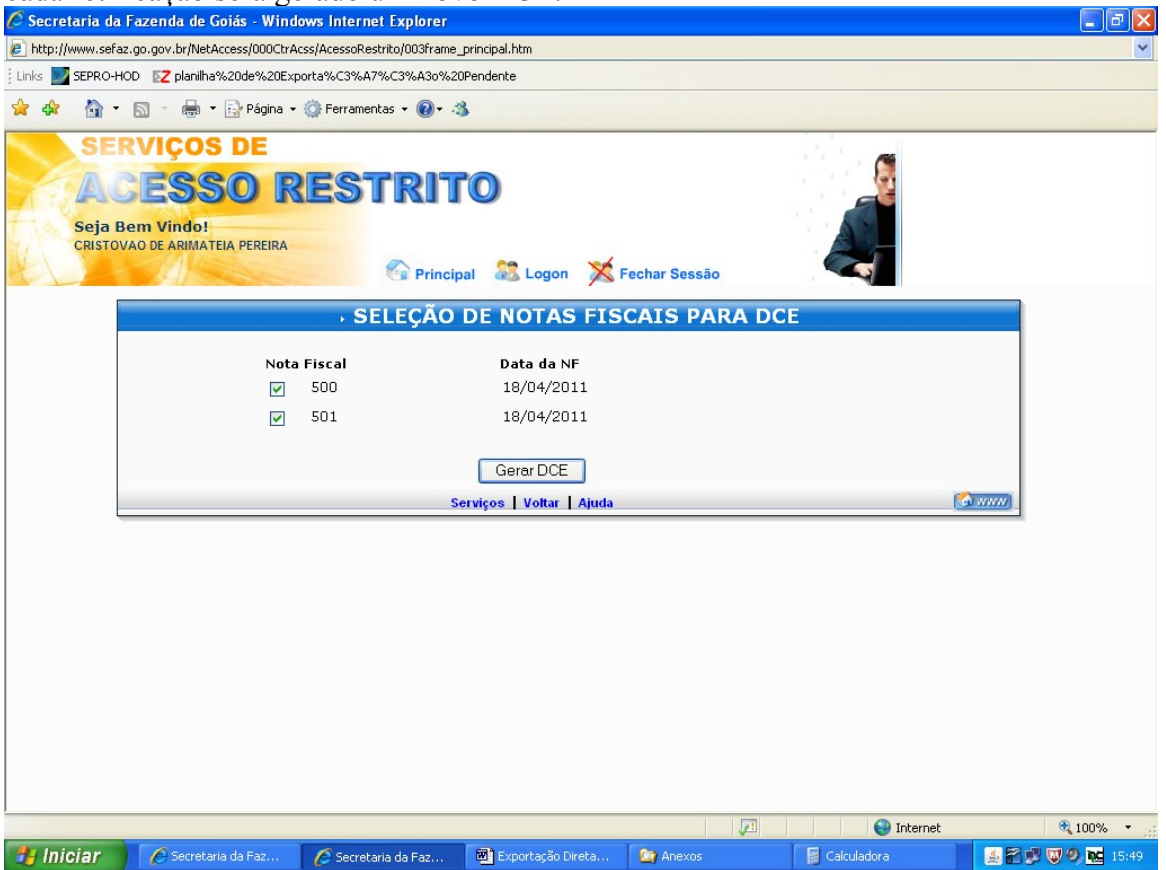

CANCELAMENTO DO DCE.

Para cancelar um DCE repita os procedimentos das páginas 1 e 2 e clique em "Cancelamento de Nota Fiscal registrada".

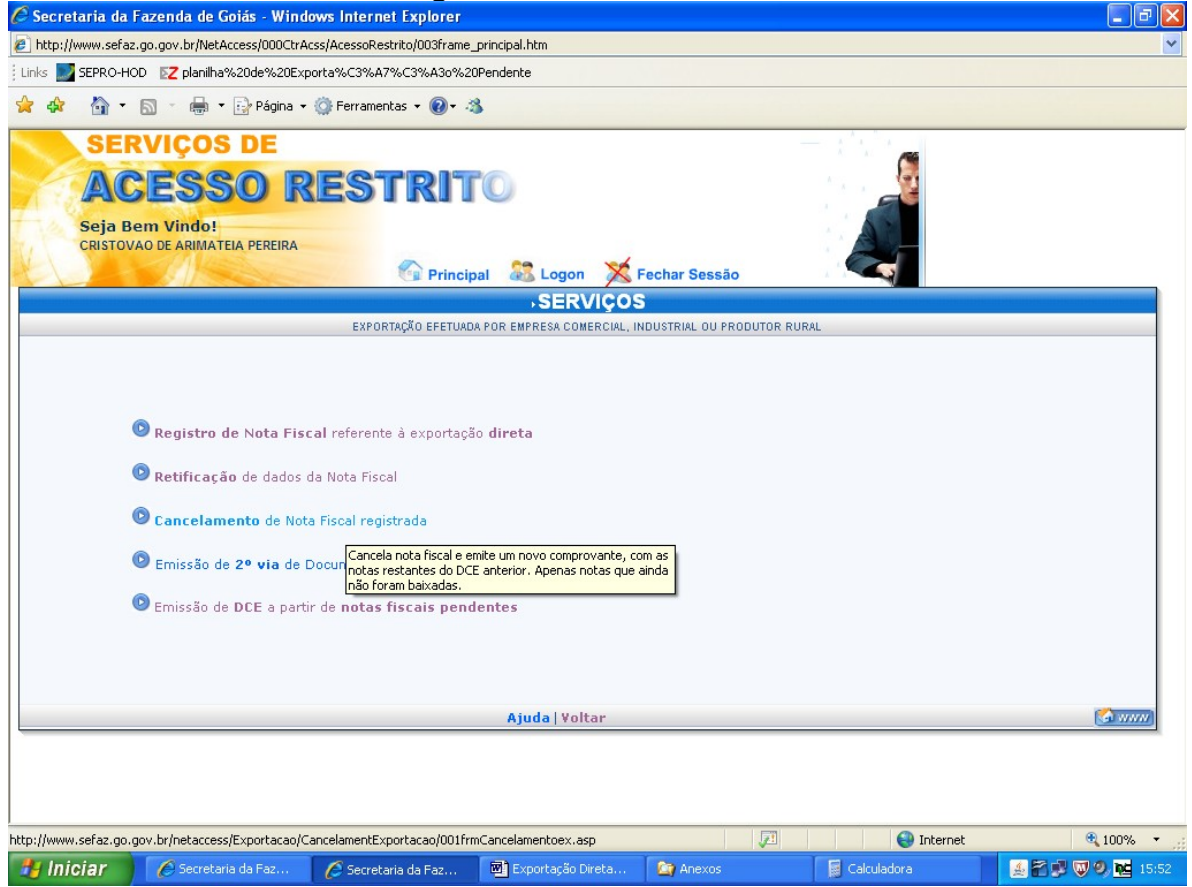

## Digite a data e o número da nota fiscal a ser cancelada

| D1g               | gite a data                  | l e o ni      | imero da nota                   | fiscal a ser can            | celada.                                                                                                    |           |          |
|-------------------|------------------------------|---------------|---------------------------------|-----------------------------|----------------------------------------------------------------------------------------------------|-----------|----------|
| 🖉 Secretaria da F | azenda de Goiás              | - Windows     | Internet Explorer               |                             |                                                                                                    |           |          |
| http://www.sefaz. | go.gov.br/NetAccess          | /000CtrAcss// | AcessoRestrito/003frame_princip | pal.htm                     |                                                                                                    |           | <b>~</b> |
| 😭 🏟 🟠 🔹 I         | 🔊 - 🖶 <b>-</b> 🔂             | Página 👻 🌍    | Ferramentas 🛛 🔞 🛪 🦓             |                             |                                                                                                    |           |          |
| SER               |                              | E             |                                 |                             | 1 A 4                                                                                                    |           |          |
|                   |                              |               |                                 |                             |                                                                                                    | . 🗯       |          |
| AC                | ESSU                         | ) RE          | STRITO                          | )                           | A                                                                                                    |           |          |
| Seja Be           | em Vindo!                    |               |                                 |                             |                                                                                                    | 2         |          |
| ALINE QUE         | EIRUSE RODRIGUES             | BRAZ NEVES    | -                               | ••• •••                     |                                                                                                    |           |          |
|                   |                              | Marine .      | Principal                       | 😹 Logon 🛛 🔀 Fechar          | Sessão                                                                                                    | 7         |          |
|                   | an an tea and a state of the | CAN           | CELAMENTO DE L                  |                             | and the second second second second second second second second second second second second second second second |           | <u>^</u> |
|                   | EXPO                         | DRTAÇÃO EFETI | UADA POR EMPRESA COMERCIAL,     | INDUSTRIAL OU PRODUTOR RURA | uL                                                                                                    |           |          |
|                   |                              |               |                                 |                             |                                                                                                    |           |          |
|                   |                              |               |                                 |                             |                                                                                                    |           |          |
| Termo de C        | Credenciamento:              | 639           | 75                              |                             |                                                                                                    |           |          |
|                   | uis # a Estadual a           | 111602653     |                                 |                             |                                                                                                    |           |          |
| insc              | criçao Estaduai :            | CRISTOVA      | O DE ARIMATEIA PEREII           | RA                          |                                                                                                    |           |          |
|                   | Data Emissão:                | 10 💌 Maio     | 2011                            |                             |                                                                                                    |           |          |
|                   | Número da NF:                | 14            |                                 |                             |                                                                                                    |           |          |
|                   |                              |               |                                 |                             |                                                                                                    |           |          |
|                   |                              |               | Avançar                         |                             |                                                                                                    |           |          |
|                   |                              |               |                                 |                             |                                                                                                    |           |          |
|                   |                              |               |                                 |                             |                                                                                                    |           |          |
|                   |                              |               | Voltar                          |                             | <b>6</b>                                                                                                    | www       |          |
|                   |                              |               |                                 |                             |                                                                                                    |           |          |
|                   |                              |               |                                 |                             |                                                                                                    |           |          |
|                   |                              |               |                                 |                             |                                                                                                    |           |          |
|                   |                              |               |                                 |                             |                                                                                                    |           |          |
|                   |                              |               |                                 |                             |                                                                                                    |           |          |
|                   |                              |               |                                 |                             | <b>F</b>                                                                                                    |           | 🗎 100% 👻 |
| 🦺 Iniciar         | A S Internet Fu              | plorer        | Calculadora                     | Documental - Micros         |                                                                                                    | Turemer . |          |
|                   | S Internet Ex                | piorer        | Calculatora                     | en elocamentor - micros     |                                                                                                    |           |          |

Certifique-se de sua opcão e clique em "Cancelar NF"

| C Secretaria da    | Fazenda de Goiás - V             | Vindows Internet E      | xplorer           |                    |            | NI .                |            |                   |
|--------------------|----------------------------------|-------------------------|-------------------|--------------------|------------|---------------------|------------|-------------------|
| http://www.sefa    | z.go.gov.br/NetAccess/00         | OCtrAcss/AcessoRestrito | 003frame princip  | al.htm             |            |                     |            | <u> </u>          |
| 🚖 🏟 🟠 •            | 🔊 - 🖶 - 🔂 Pág                    | ina 👻 🌍 Ferramentas     | • 🕢 🖏             |                    |            |                     |            |                   |
| SE<br>AC<br>Seja E | RVIÇOS DE<br>CESSO<br>Bem Vindo! |                         |                   |                    |            |                     |            |                   |
| ALINE Q            | UEIRUSE RODRIGUES BRA            | Z NEVES                 | Principal         | 🕄 Logon  🎽         | Fechar Se  | ssão                | 4          |                   |
|                    |                                  |                         | ENTO DE I         | NOTA FISC          | 4L         |                     |            |                   |
|                    | EXPORTA                          | IÇÃO EFETUADA POR EMPI  | RESA COMERCIAL, I | INDUSTRIAL OU PROD | UTOR RURAL |                     |            |                   |
| Remetente          | 11 160 265 2 CRISTO              |                         |                   |                    |            |                     |            |                   |
| Destinatário       | ARGENTINA                        | TAO DE ANIMATEIA PER    |                   |                    |            |                     |            |                   |
| Número N           | IF: 14                           | Data Emissão: 10        | 05/2011           |                    | 1          | CEOP: 7101          |            |                   |
| Valor Tot          | al: R\$ 70.000,00                | Valor IPI: R\$          | 0,00              |                    | Valor O    | utras: R\$ 0,00     |            |                   |
| ltens da Nota      | a Fiscal - Produto               | s                       |                   |                    |            |                     |            |                   |
| Seq. Códig         | 0                                | Descrição               |                   | Qu                 | uantidade  | Vlr. Unitário (R\$) |            |                   |
| 1 520300           | 00 ALGODAO CARDADO               | OU PENTEADO             |                   | 1                  | 0.000,000  | 4,0                 | 000        |                   |
| 2 520100           | 10 ALGODAO NAO DEBL              | JLHADO,NAO CARDADO      | NEM PENTEADO      | 2                  | 0.000.000  | 1,5                 | 000        |                   |
|                    |                                  | · · · ·                 |                   |                    |            | Descor              | tos:       |                   |
|                    |                                  | Can                     | celar NF          | Limpar             |            |                     |            |                   |
|                    |                                  |                         | Voltar            |                    |            | <u></u>             | www]       |                   |
|                    |                                  |                         |                   |                    |            |                     |            |                   |
| Concluído          |                                  |                         |                   |                    |            |                     | 🕘 Internet | 🔍 100% 🔻 💡        |
| 🐉 Iniciar          | 🖉 💋 5 Internet Explore           | er 🗸 📕 Calculado        |                   | Documento1 -       | Micros     |                     |            | 🍝 🖀 👿 🥩 🌯 🚾 16:10 |

Se houver mais notas fiscais registradas no mesmo DCE, clique em "Gerar Controle de Exportação com as notas restantes".

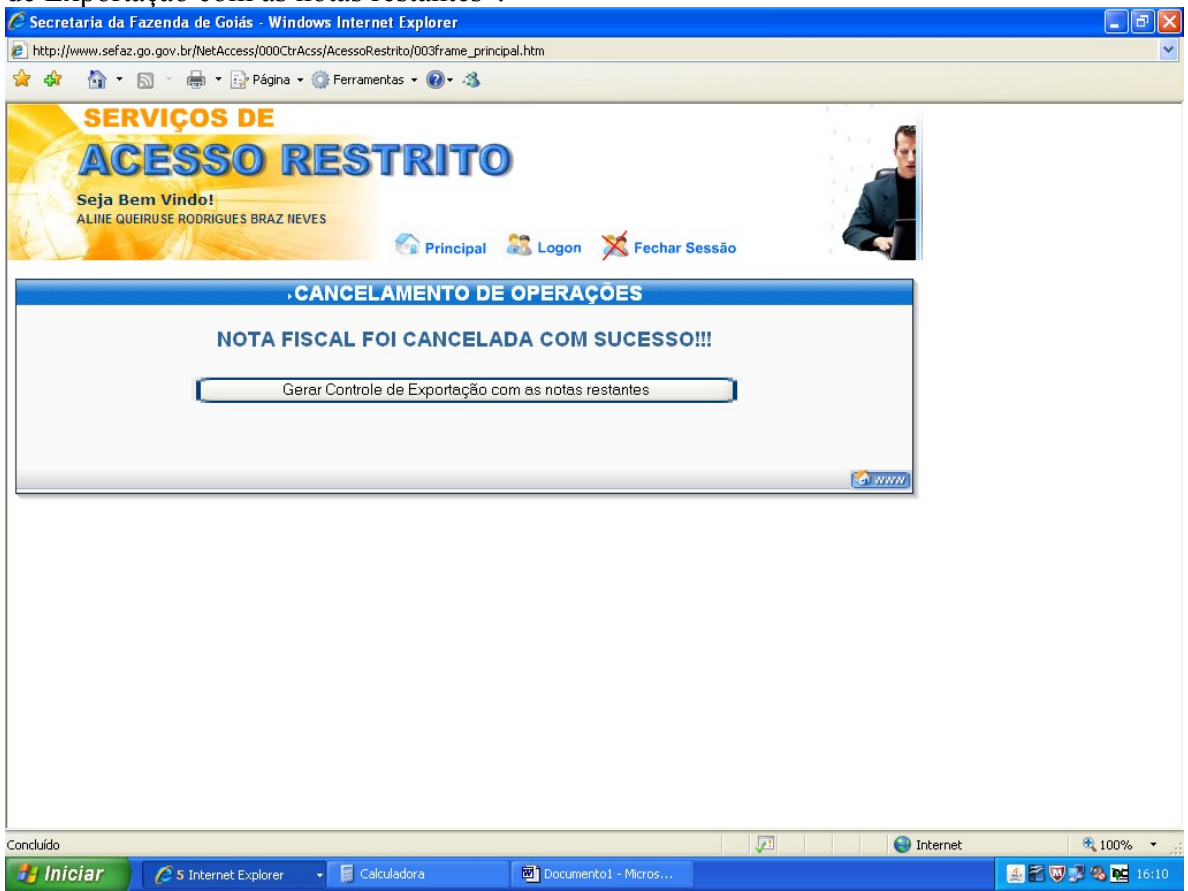

EMISSÃO DE 2ª VIA DO DCE.

Para emissão de  $2^a$  via do documento de controle de exportação repita os procedimentos das páginas 1 e 2 e clique em "Emissão de  $2^a$  via de Documento de Controle de Exportação".

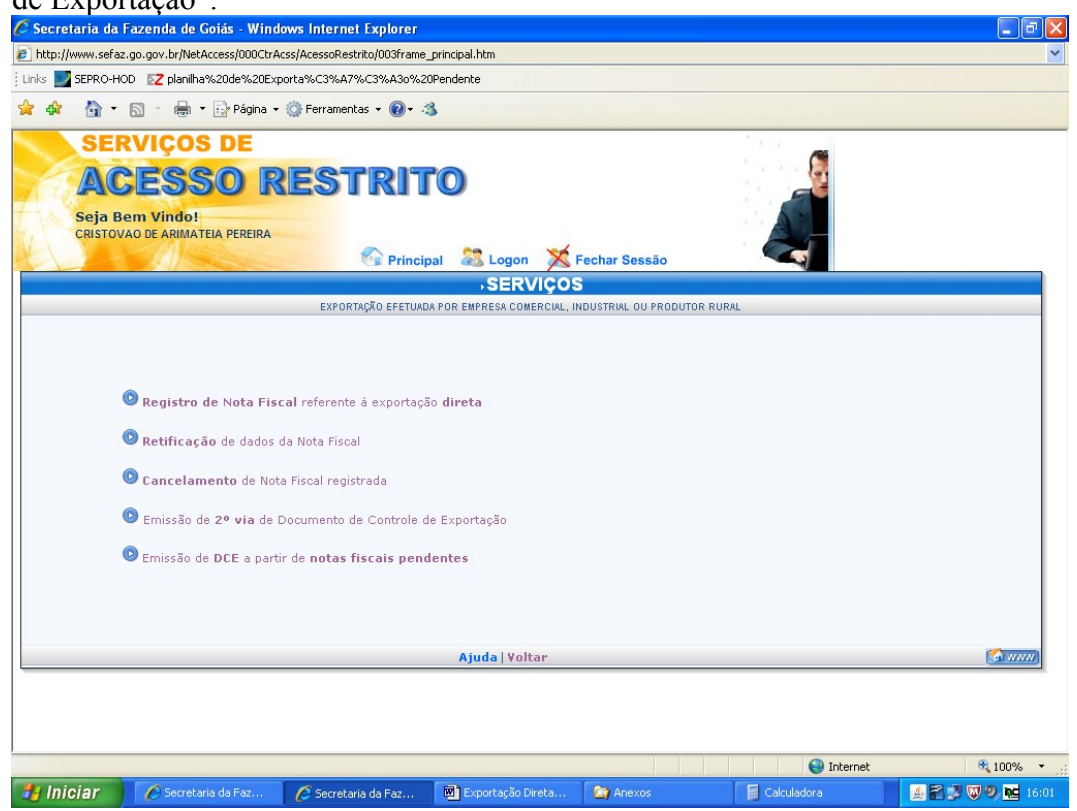

Preencha com o número da nota fiscal e a data a ser emitido a 2ª via, clique em

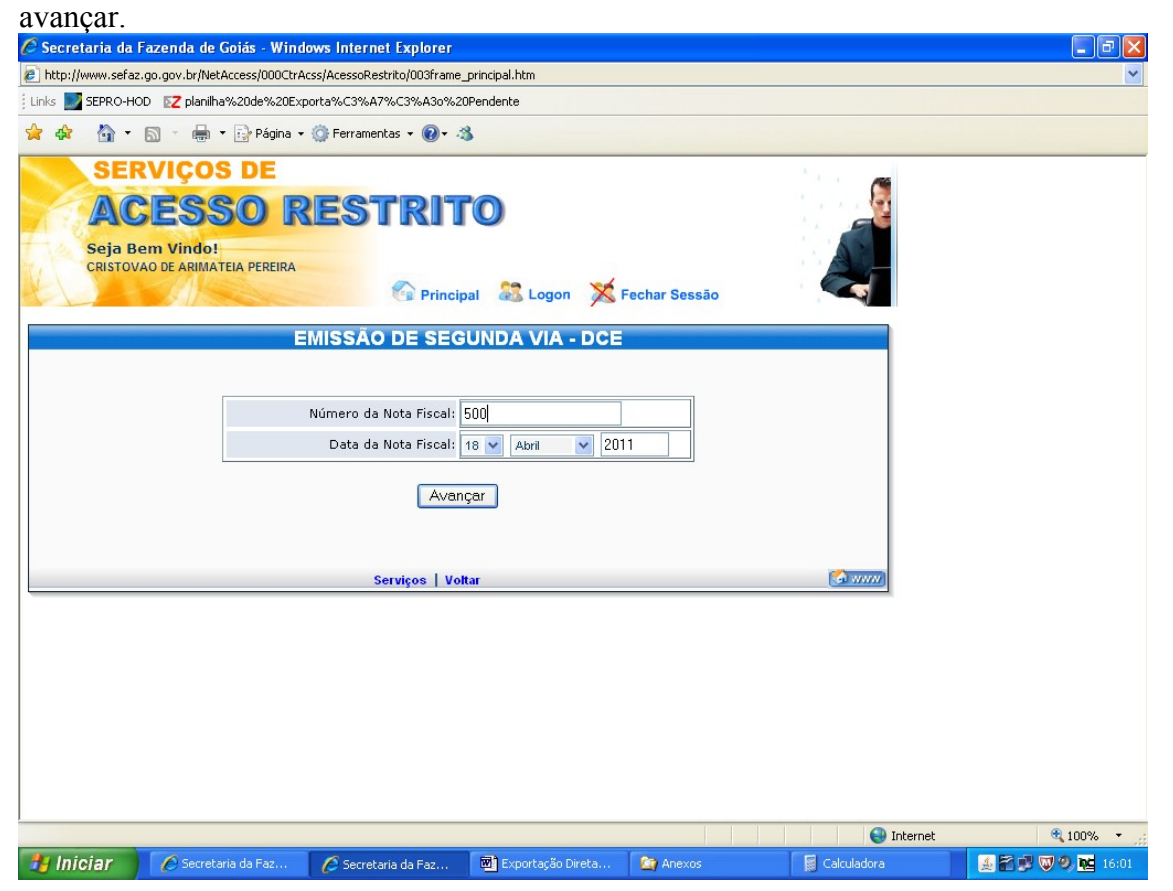

EMISSÃO DE DCE A PARTIR DE NOTAS FISCAIS PENDENTES.

Durante a emissão do DCE, caso ocorra algum problema, como queda de energia, queda do sistema, ou qualquer outro que impeça a conclusão do processo de emissão do DCE, repita as operações das páginas 1 e 2 e clique em "Emissão do DCE a partir de notas fiscais pendentes".

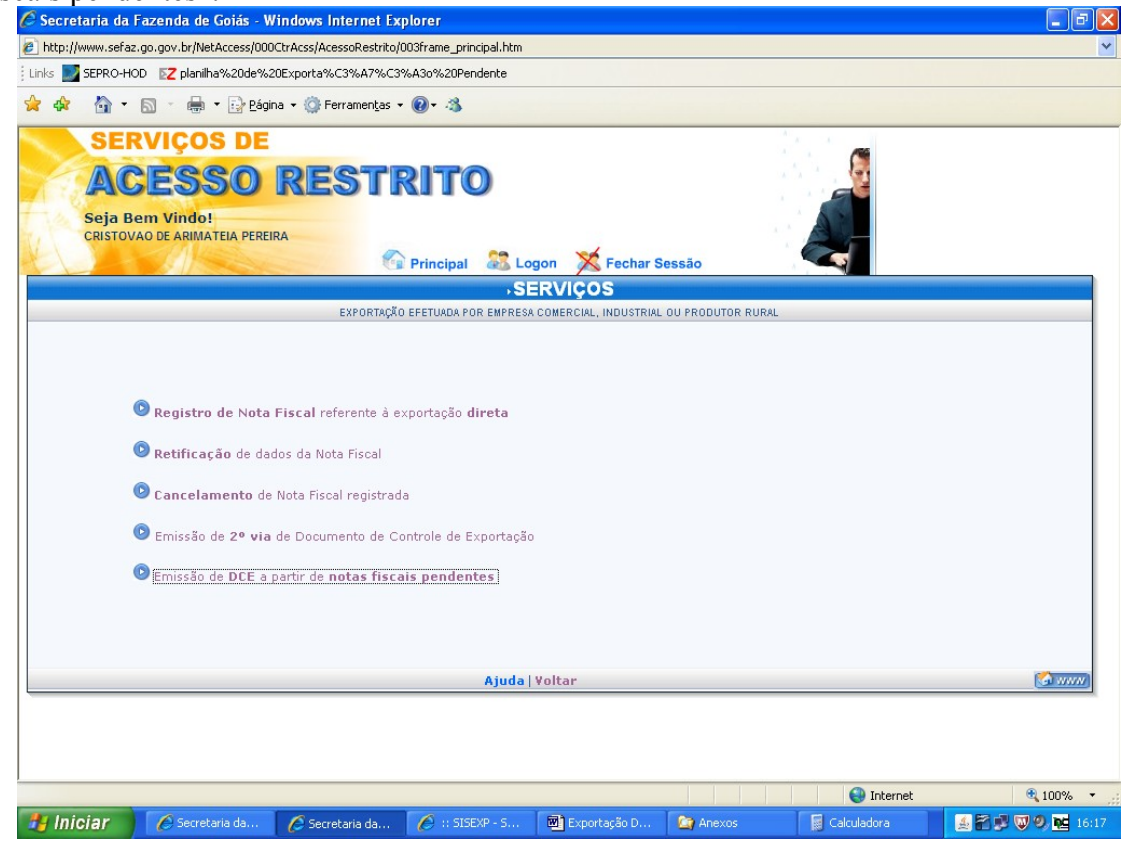

| Dig                 | ite o País d            | e destino e              | clique em "            | 'avançar".     |                                          |             |                   |
|---------------------|-------------------------|--------------------------|------------------------|----------------|------------------------------------------|-------------|-------------------|
| 🖉 Secretaria da F   | azenda de Goiás - V     | /indows Internet Ex      | plorer                 | ,              |                                          |             | - 7 🛛             |
| http://www.sefaz.g  | go.gov.br/NetAccess/000 | )CtrAcss/AcessoRestrito/ | 003frame_principal.htm |                |                                          |             | ~                 |
| ; Links 🔝 SEPRO-HOD | EZ planilha%20de%2      | 20Exporta%C3%A7%C3       | %A3o%20Pendente        |                |                                          |             |                   |
| 🚖 🕸 🟠 • (           | 🕥 🕤 🖶 👻 🔂 Pági          | na 👻 🌍 Ferramentas 🔹     | · @• 3                 |                |                                          |             |                   |
| SER                 | VIÇOS DE                |                          |                        |                | алан (алан алан алан алан алан алан алан | -           |                   |
| AC                  | ESSO                    | REST                     | RITO                   |                |                                          |             |                   |
| Seia Be             | m Vindol                |                          |                        |                |                                          |             |                   |
| CRISTOVA            | O DE ARIMATEIA PEREI    | IRA                      |                        |                |                                          | A           |                   |
|                     |                         | G                        | Principal  Lo          | gon 🔀 Fechar S | essão                                    |             |                   |
|                     |                         | IDENTIFICAÇÂ             | O DO PAIS DE           | E DESTINO      |                                          |             |                   |
|                     |                         |                          |                        |                |                                          |             |                   |
|                     |                         | País de Destino: 📴       | AHAMAS                 | ×              |                                          |             |                   |
|                     |                         |                          |                        |                |                                          |             |                   |
|                     |                         |                          | Avançar                |                |                                          |             |                   |
|                     |                         |                          |                        |                |                                          |             |                   |
|                     |                         | Serviç                   | os   Voltar            |                |                                          |             |                   |
|                     |                         |                          |                        |                |                                          |             |                   |
|                     |                         |                          |                        |                |                                          |             |                   |
|                     |                         |                          |                        |                |                                          |             |                   |
|                     |                         |                          |                        |                |                                          |             |                   |
|                     |                         |                          |                        |                |                                          |             |                   |
|                     |                         |                          |                        |                |                                          |             |                   |
|                     |                         |                          |                        |                |                                          |             |                   |
|                     |                         |                          |                        |                |                                          |             |                   |
|                     |                         |                          |                        |                |                                          |             |                   |
| Concluído           |                         |                          |                        |                |                                          | 🍚 Internet  | 🔍 100% 👻 🛒        |
| 🥙 Iniciar           | 🖉 Secretaria da         | 🦉 Secretaria da          | 🧭 :: SISEXP - S        | Exportação D   | anexos                                   | Calculadora | 🏄 🚰 🐺 🖁 🧐 🚾 16:18 |

O sistema apresentará todas as notas fiscais com DCEs incompletos, marque aqueles que desejar completar o procedimento e clique em gerar DCE.

| 🖉 Secretaria d   | a Fazenda de Goiás - Windows Int       | ternet Explorer                   |                           |          |             |              | - 7 🗙    |
|------------------|----------------------------------------|-----------------------------------|---------------------------|----------|-------------|--------------|----------|
| 🔊 http://www.sef | az.go.gov.br/NetAccess/000CtrAcss/Aces | soRestrito/003frame_principal.htm | n                         |          |             |              | ~        |
| Links 🗾 SEPRO-   | HOD 🛛 🔀 planilha%20de%20Exporta%C      | 3%A7%C3%A3o%20Pendente            |                           |          |             |              |          |
| 🚖 🏟 🟠            | 🔹 🔝 🔹 🖶 👻 🎲 Página 👻 🌍 Fer             | ramentas 🕶 🔞 🕶 🦓                  |                           |          |             |              |          |
| SE<br>A<br>Seja  | RVIÇOS DE<br>CESSO RES<br>Bem Vindo!   | STRITO                            |                           |          |             |              |          |
| CRISTO           | JVAO DE ARIMATEIA PEREIRA              | 🚱 Principal 🛛 😂                   | Logon 🔀 Fechar Ses        | são      |             |              |          |
|                  |                                        | SELEÇÃO DE NO                     | TAS FISCAIS               | PARA DCE |             |              |          |
|                  | Nota Fiscal<br>V 501                   | Data<br>18/                       | <b>a da NF</b><br>04/2011 |          |             |              |          |
|                  |                                        | Gera<br>Serviços I                | r DCE                     |          |             | www]         |          |
|                  |                                        |                                   |                           |          |             |              |          |
|                  |                                        |                                   |                           |          |             |              |          |
|                  |                                        |                                   |                           |          |             |              |          |
|                  |                                        |                                   |                           |          |             |              |          |
|                  |                                        |                                   |                           |          |             |              |          |
|                  |                                        |                                   |                           |          | 😜 Internet  | <b>e</b> 10  | 10%:     |
| 🐉 Iniciar        | 🖉 Secretaria da 🌈 Secret               | aria da 💋 :: SISEXP - S           | Exportação D              | 🔄 Anexos | Calculadora | <u>ees</u> . | NC 16:19 |

#### REGISTRO DE NF DE ENTRADA OU DEVOLUÇÃO.

Na exportação direta registramos apenas devolução real de mercadorias no SISEXP. A devolução simbólica é restrita ao retorno de mercadorias remetidas para a formação de lote em recinto aduaneiro.

Para registrar a devolução real das mercadorias repita os procedimentos da página 1 e clique em "Registro de NF de Entrada ou Devolução".

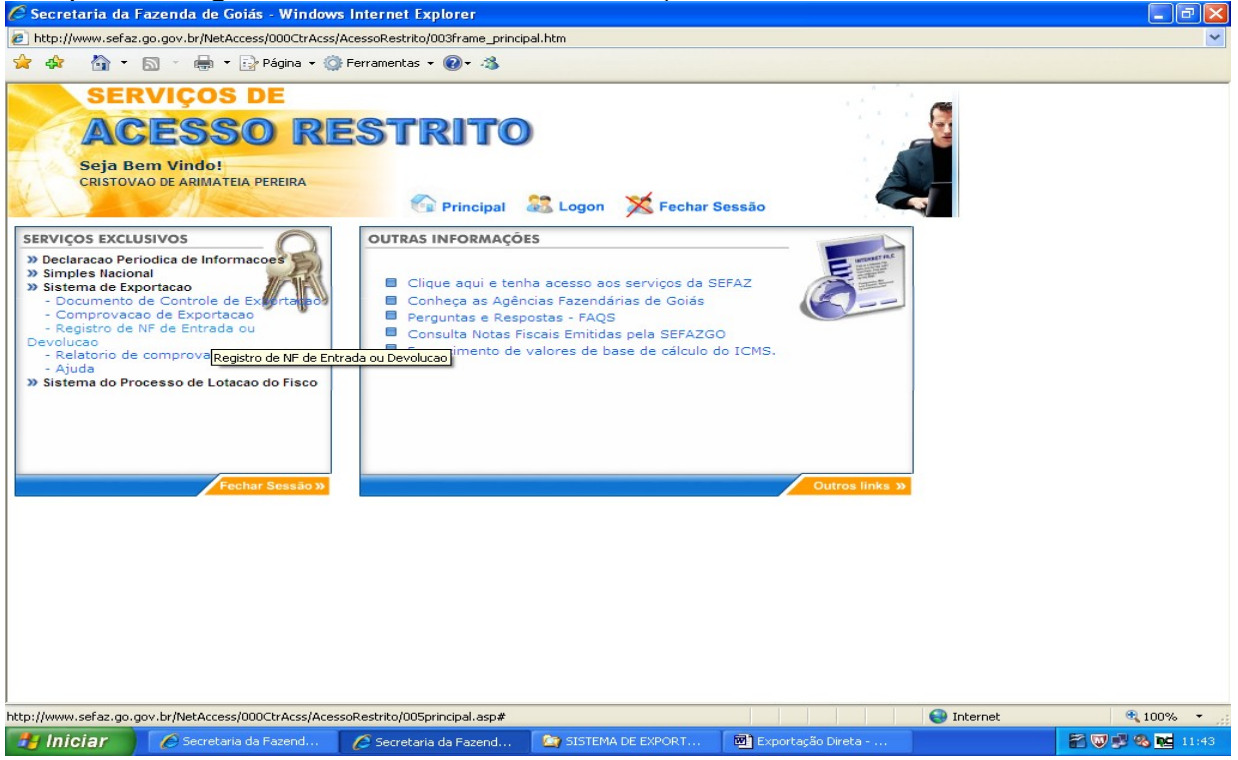

Digite o CNPJ do exportador, o número e a data da nota fiscal de devolução. Clique em "Real" e em "Avançar". Para o registro de nota fiscal de devolução real o campo "Período das notas fiscais de remessa" não é disponibilizado.

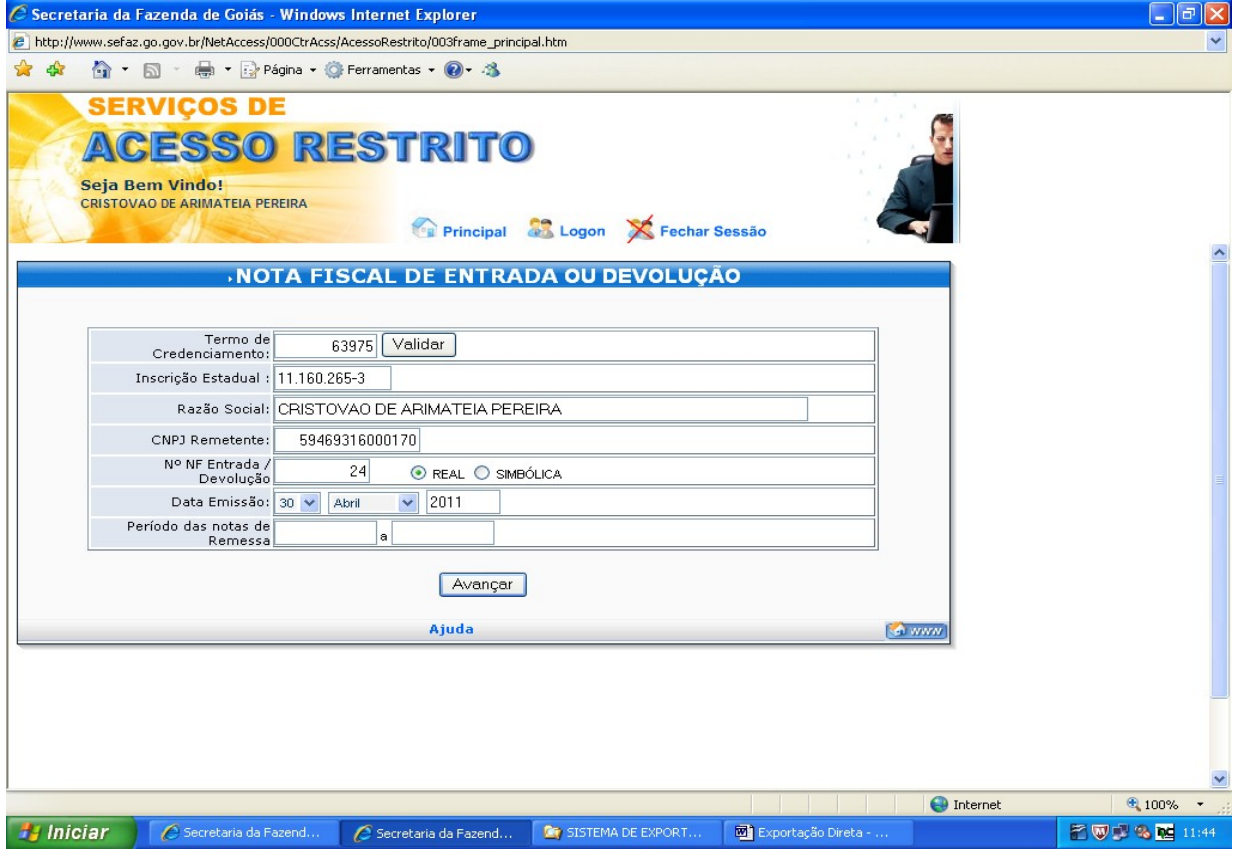

16

Escolha o CFOP na relação apresentada, digite o valor da nota fiscal de devolução e a quantidade de notas fiscais de remessa que estão sendo devolvidas. A devolução pode ser total ou parcial. Clique em "Informar as NFs de remessa".

| 🖉 Secretaria da Fazenda de Goiás - Windows Internet Explorer |                                                                |                                          |                     |                   |                    |                 |  |  |  |
|--------------------------------------------------------------|----------------------------------------------------------------|------------------------------------------|---------------------|-------------------|--------------------|-----------------|--|--|--|
| a http://www.sef                                             | az.go.gov.br/NetAccess/000CtrAcs                               | s/AcessoRestrito/003frame_pi             | incipal.htm         |                   |                    | ~               |  |  |  |
| 🚖 🏘 🟠 ·                                                      | 🔊 💿 🔹 🖶 🔻 🔂 Página 🕶                                           | 🎒 Ferramentas 👻 🔞 🔹 🦓                    |                     |                   |                    |                 |  |  |  |
| SE<br>A<br>CRISTO                                            | RVIÇOS DE<br>CESSO R<br>Bem Vindo!<br>VAO DE ARIMATEIA PEREIRA | ESTRIT<br>Principa                       | char Sessão         |                   |                    |                 |  |  |  |
|                                                              | NOTA F                                                         | ISCAL DE ENTRA                           | ADA OU DEVOLU       | ÇÃO               |                    |                 |  |  |  |
|                                                              |                                                                |                                          |                     | Nota F            | iscal 1 de 1       |                 |  |  |  |
| Remetente:                                                   | 59469316000170 - KSK EXPORT.                                   | AÇÃO E IMPORTAÇÃO SA                     |                     |                   |                    |                 |  |  |  |
| Destinatário:                                                | 111602653 - CRISTOVAO DE AR                                    | IMATEIA PEREIRA                          |                     |                   |                    |                 |  |  |  |
| Número NF:                                                   | 24                                                             |                                          | Emissão: 30/04/2011 |                   |                    |                 |  |  |  |
| CFOP                                                         | 3949 - Outra entrada de mercadori                              | ia ou prestação de serviço não           | especificado.       |                   | ~                  |                 |  |  |  |
| Valor Total:                                                 | 15.200,00                                                      | Qtde Notas R                             | emessas: 2          |                   |                    |                 |  |  |  |
|                                                              |                                                                | Informar as NFs de rem<br>Voltar   Ajuda | essa Limpar         |                   | (a) (7)(7)         |                 |  |  |  |
|                                                              |                                                                |                                          |                     |                   |                    |                 |  |  |  |
|                                                              |                                                                |                                          |                     |                   | 😜 Internet         | 🔍 100% 🔻 🛒      |  |  |  |
| 🦺 Iniciar                                                    | Secretaria da Faze                                             | 🖉 Secretaria da Faze                     | SISTEMA DE EXPO     | Exportação Direta | Exportação Indiret | 🕈 🔍 💕 🗞 🚾 11:54 |  |  |  |

Digite o número das notas fiscais de remessa com as respectivas datas e a quantidade de mercadorias esta sendo devolvida de cada nota fiscal. Clique em "Avançar".

| 🖉 Secretaria da Fazenda de Goiás - Windows Internet Explorer                                                                                                    | - B 🛛    |
|----------------------------------------------------------------------------------------------------|----------|
| http://www.sefaz.go.gov.br/NetAccess/000CtrAcss/AcessoRestrito/003frame_principal.htm                                                                                                    | *        |
| 👷 🏟 🍈 👻 🔚 👻 📴 Página 🗸 🎯 Ferramentas 🖉 🕲 📲 🖏                                                                                                    |          |
| SERVIÇOS DE<br>ACESSO RESTRITO<br>Seja Bem Vindo!<br>CRISTOVAO DE ARIMATELA PEREIRA                                                                                                    |          |
| NOTA FISCAL DE ENTRADA OU DEVOLUÇÃO - REMESSAS         Remetente:         S9468316000170 - KSK EXPORTAÇÃO E IMPORTAÇÃO SA         Destinatário:         I11602653 - CRISTOVAO DE ARIMATEIA PEREIRA         Número NF: 24         Data Emissão:         CFOP: 3949 - OUTRA ENTRADA DE MERCADORIA OU PRESTAÇÃO DE SERVIÇO NÃO ESPECIFICADO         Valor Tot Prod:         15.200,00                                             |          |
| RELAÇÃO DE NF DE REMESSA         Número NF       Data Emissão       Qtde. Produto         Visualizar       21       30       / 04       / 2011       5.000.000         Visualizar       22       30       / 04       / 2011       3.000.000         Visualizar       22       30       / 04       / 2011       3.000.000         Avançar       Limpar       Voltar         Ajuda       🐼 1000000000000000000000000000000000000 |          |
| 🕑 Internet                                                                                                    | € 100% ▼ |

| С                         | lique em "Gr                 | avar Not           | a Fiscal".               |                   |                              |                    |                  |
|---------------------------|------------------------------|--------------------|--------------------------|-------------------|------------------------------|--------------------|------------------|
| C Secretaria da           | Fazenda de Goiás - Wi        | ndows Internet     | Explorer                 |                   |                              |                    | - 7 🛛            |
| http://www.sef            | az.go.gov.br/NetAccess/000Ct | rAcss/AcessoRestri | o/003frame_principal.htm |                   |                              |                    | ~                |
| 😭 🏟 🟠 •                   | 🔊 🕤 🖶 🔹 🔂 Página             | 🔹 🔘 Ferramenta:    | - 🕖 - 🦓                  |                   |                              |                    |                  |
| SE                        | RVICOS DE                    |                    |                          |                   |                              |                    |                  |
|                           |                              |                    |                          |                   |                              |                    |                  |
| Ald                       | leggu i                      | kej i              | RIIO                     |                   |                              |                    |                  |
| Seja I                    | Bem Vindo!                   |                    |                          |                   |                              | A *                |                  |
| CRISTO                    | VAO DE ARIMATEIA PEREIRA     | 4                  | ~ ~                      | **                |                              |                    |                  |
|                           |                              |                    | 🗐 Principal 🛛 🍇 Log      | on X Fechar Ses   | são                          |                    |                  |
| error of the state of the | CONFI                        | RMACÃO D           | A GRAVAÇÃO D             | A NOTA FISCAL     | and the second second second |                    |                  |
|                           |                              |                    |                          |                   |                              |                    |                  |
|                           |                              |                    |                          |                   |                              |                    |                  |
| Remetente                 | е: 59469316000170 - К        | SK EXPORTAÇÃO      | D E IMPORTAÇÃO SA        |                   |                              |                    |                  |
| Destinatário              | 0: 11.160.265-3 - CRIST      | OVAO DE ARIMA      | TEIA PEREIRA             |                   |                              |                    |                  |
| Número Ni                 | F: 24                        | Data Emiss         | ão: 30/04/2011           |                   |                              |                    |                  |
| CFOR                      | 2: 3949 - OUTRA ENTRADA E    | E MERCADORIA OL    | I PRESTAÇÃO DE SERVIÇO N | ÃO ESPECIFICADO   |                              |                    |                  |
| Vair Tot Proc             | 1: [15.200,00                |                    |                          |                   |                              |                    |                  |
|                           |                              | Ni dan san NE      | Data Facility            | out- produce      |                              |                    |                  |
|                           | Visualizar                   | 21                 | 30/04/2011               | 5.000,000         |                              |                    |                  |
|                           | Visualizar                   | 22                 | 30/04/2011               | 3.000,000         |                              |                    |                  |
|                           |                              |                    |                          |                   |                              |                    |                  |
|                           |                              |                    |                          |                   |                              |                    |                  |
|                           |                              | Grave              | ar Nota Fiscal           | ltar              |                              |                    |                  |
|                           |                              |                    |                          |                   |                              |                    |                  |
|                           |                              |                    |                          |                   |                              |                    |                  |
|                           |                              |                    |                          |                   |                              |                    |                  |
|                           |                              |                    |                          |                   |                              |                    |                  |
|                           |                              |                    |                          |                   |                              |                    |                  |
|                           |                              |                    |                          |                   |                              |                    |                  |
|                           |                              |                    |                          |                   |                              | Unternet           | ≪ 100% ·         |
| iniciar                   | C Secretaria da Faze         | 🥒 🌈 Secretari      | a da Faze 🖸 🞑 SISTEMA    | A DE EXPO 🛛 💆 Exp | ortação Direta               | Exportação Indiret | an w 🖉 🍪 📭 11:56 |

COMPROVAÇÃO DE EXPORTAÇÃO.

Para emitir o relatório das operações de exportação efetuadas, acesse a área restrita da página da SEFAZ conforme indicado na página 1 e clique em "Relatório de comprovação".

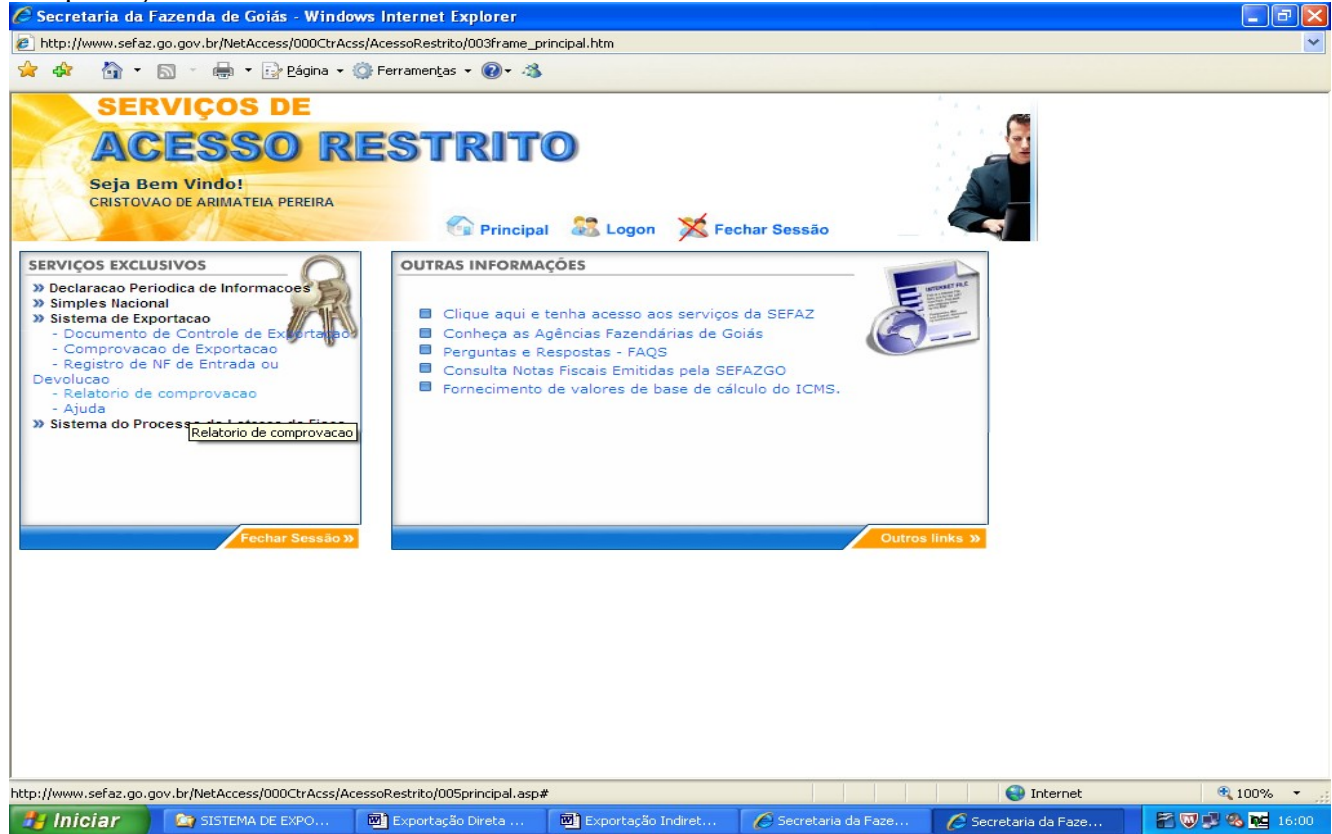

Digite o número do Termo de Credenciamento, clique em "Validar" e marque a opção desejada, se Exportação direta, formação de lote ou fim específico de exportação, escolha o período de emissão das notas fiscais de remessa, limitado a 60 dias, e clique em "Avançar".

| 🖉 Secretaria da              | Fazenda de Goiás - Wind                                                    | lows Internet Explorer                                                               |                                                     |                     |                         |                 |
|------------------------------|----------------------------------------------------------------------------|--------------------------------------------------------------------------------------|-----------------------------------------------------|---------------------|-------------------------|-----------------|
| http://www.sefa              | az.go.gov.br/NetAccess/000CtrA                                             | css/AcessoRestrito/003frame_p                                                        | principal.htm                                       |                     |                         | *               |
| 🚖 🏟 🟠 •                      | 🔊 🕤 🖶 🔹 🔂 Página 🗸                                                         | 🎯 Ferramentas 🔹 🔞 🔹 🦓                                                                | •                                                   |                     |                         |                 |
| SE<br>AC<br>Seja E<br>CRISTO | RVIÇOS DE<br>CESSO R<br>Bem Vindo!<br>VAO DE ARIMATEIA PEREIRA             |                                                                                      | 🔘                                                   | har Sessão          |                         |                 |
|                              |                                                                            | RELATÓRIO DE C                                                                       | OMPROVAÇÃO                                          |                     |                         |                 |
|                              | Termo de<br>Credenciamento:<br>Inscrição Estadual: 11.<br>Razão Social: CR | 63975 Validar<br>160.265-3<br>ISTOVAO DE ARIMATEIA                                   | APEREIRA                                            |                     |                         |                 |
|                              | ⊙Exportação di<br>○Exportação de<br>○Exportação de                         | +<br>reta de mercadorias<br>e mercadorias remetidas po<br>e mercadorias remetidas co | ara formação de lote<br>om o fim específico de expo | rtação              |                         |                 |
|                              |                                                                            | +<br>Periodo : 01/04/2011                                                            | à 30/04/2011                                        |                     |                         |                 |
|                              |                                                                            | Avanç                                                                                | ar                                                  |                     |                         |                 |
|                              |                                                                            |                                                                                      |                                                     |                     |                         |                 |
|                              |                                                                            |                                                                                      |                                                     |                     |                         |                 |
| Concluído                    |                                                                            |                                                                                      |                                                     |                     | 🕥 Internet              | € 100% ·        |
| 🛃 Iniciar                    | SISTEMA DE EXPO                                                            | Exportação Indiret                                                                   | 💌 Exportação Direta                                 | 💌 Exportação Direta | 🖉 2 Internet Explorer 🕞 | 👬 👿 🗊 🗞 🙀 16:06 |

Na coluna "Comprovação efetivada", você é informado se a comprovação foi efetivada e se foi parcial ou total.

| 🖉 Secretaria da Fazenda de Goiás - Windows Internet Explorer                                                                                                    |                      |              |                          |                       |                     |                       |                 |  |
|----------------------------------------------------------------------------------------------------|----------------------|--------------|--------------------------|-----------------------|---------------------|-----------------------|-----------------|--|
| 😰 http://www.sefaz.go.gov.br/NetAccess/000CtrAcss/AcessoRestrito/003frame_principal.htm                                                                                                    |                      |              |                          |                       |                     |                       |                 |  |
| 😪 🎪 🐘 🛪 🐘 🗧 🖶 Página + 🔅 Ferramentas + 👰 - 🖄                                                                                                    |                      |              |                          |                       |                     |                       |                 |  |
|                                                                                                    |                      |              |                          |                       |                     |                       |                 |  |
| SERVIÇOS DE                                                                                                    |                      |              |                          |                       |                     |                       |                 |  |
| ACE<br>Seja Bem                                                                                                    | ESSO                 | REST         | RITO                     |                       |                     |                       |                 |  |
| CRISTOVAO                                                                                                    | DE ARIMATEIA PEREIRA | A            |                          |                       |                     |                       |                 |  |
| Principal 🔅 Logon 💥 Fechar Sessão                                                                                                    |                      |              |                          |                       |                     |                       |                 |  |
|                                                                                                    |                      |              |                          |                       |                     |                       |                 |  |
| RELATÓRIO DE COMPROVAÇÃO DE EXPORTAÇÃO DIRETA                                                                                                    |                      |              |                          |                       |                     |                       |                 |  |
| Nr.Nota Fiscal                                                                                                    | Data Emissão         | Baixa do DCE | Comprovação<br>efetivada | RE                    | DDE                 | Validação SEFAZ       | Status          |  |
| 21                                                                                                    | 30/04/2011           | NÃO          | PAR                      |                       |                     | NÃO                   | ATIVA           |  |
| 22                                                                                                    | 30/04/2011           | NÃO          | PAR                      |                       |                     | NÃO                   | ATIVA           |  |
| 28176                                                                                                    | 14/04/2011           | NÃO          | SIM                      | 10/1741316-001        | 2101300270/9        | NÃO                   | ATIVA           |  |
| 28250                                                                                                    | 14/04/2011           | NÃO          | SIM                      | 11/2251215-455        | 2125655548/7        | NÃO                   | ATIVA           |  |
| Voltar   Imprimir                                                                                                    |                      |              |                          |                       |                     |                       | <u>(a</u> )     |  |
|                                                                                                    |                      |              |                          |                       |                     |                       |                 |  |
|                                                                                                    |                      |              |                          |                       |                     |                       |                 |  |
|                                                                                                    |                      |              |                          |                       |                     |                       |                 |  |
|                                                                                                    |                      |              |                          |                       |                     |                       |                 |  |
|                                                                                                    |                      |              |                          |                       |                     |                       |                 |  |
|                                                                                                    |                      |              |                          |                       |                     |                       |                 |  |
|                                                                                                    |                      |              |                          |                       |                     |                       |                 |  |
|                                                                                                    |                      |              |                          |                       |                     |                       |                 |  |
|                                                                                                    |                      |              |                          |                       |                     |                       |                 |  |
|                                                                                                    |                      |              |                          |                       |                     |                       |                 |  |
| Canabiáta                                                                                                    |                      |              |                          |                       |                     | C Takayaak            | 100% -          |  |
|                                                                                                    |                      |              |                          |                       |                     | Internet 🐨            | ₩ 100% ·        |  |
| 🦉 Iniciar 🔰 🛙                                                                                                    | SISTEMĂ DE EXPO      | Exportaçã    | äo Indiret 🛛 🔤 Expo      | rtação Direta 🛛 🔤 Exp | portação Direta 🦉 🕄 | 2 Internet Explorer 👻 | 🎢 🖤 🐉 🗞 🚾 16:07 |  |
| RELATÓRIO DE COMPROVAÇÃO DE EXPORTAÇÃO DIRETA         Image: Nota Emissão       Baka do DCE       Comprovação       RE       DDE       Validação SEFAZ       Status         21       30/04/2011       NÃO       PAR       DDE       NÃO       ATIVA         22       30/04/2011       NÃO       PAR       NÃO       ATIVA         22       30/04/2011       NÃO       PAR       NÃO       ATIVA         28176       14/04/2011       NÃO       SIM       10/1741316-001       2101300270/9       NÃO       ATIVA         28250       14/04/2011       NÃO       SIM       11/2251215-455       212565548/7       NÃO       ATIVA         Voltar   Imprimir |                      |              |                          |                       |                     |                       |                 |  |